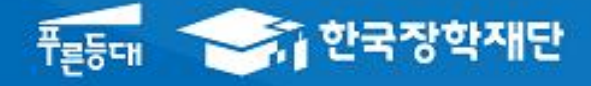

시스템 개선 등으로 인하여 일부 내용이 변경될 수 있음

# 한국장학재단 학자금대출부

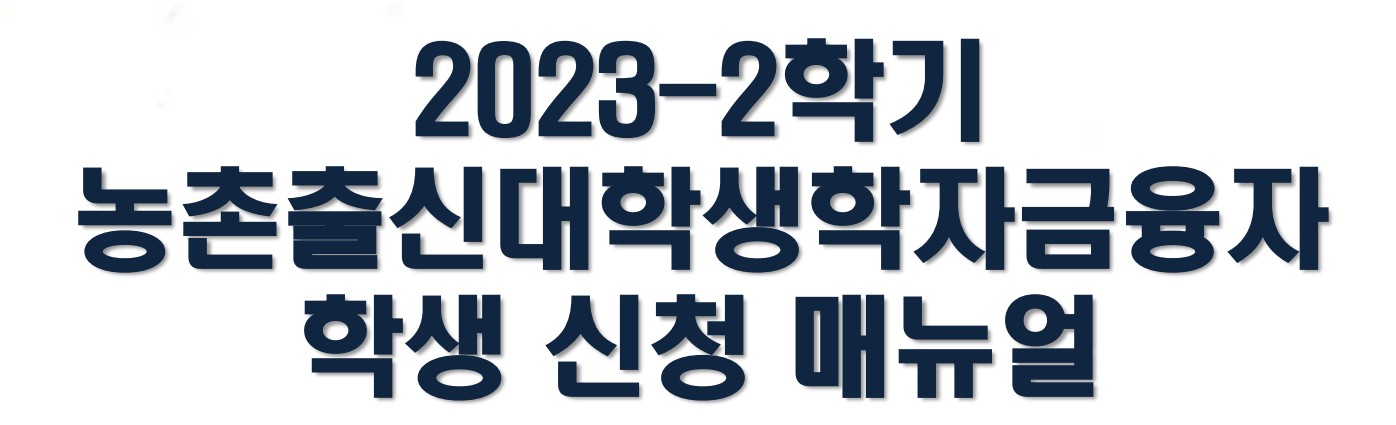

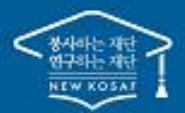

\*\* 당신의 꿈은 반드시 이루어집니다 "

### l. 농촌출신대학생학자금융자 신청준비

|                      | 회원가                                          | 입 및 로그인                                                            |                                          |                              |                                         |                                                            |               |              |      |
|----------------------|----------------------------------------------|--------------------------------------------------------------------|------------------------------------------|------------------------------|-----------------------------------------|------------------------------------------------------------|---------------|--------------|------|
|                      | <b>***</b> ********************************* | 장학금 학기                                                             | 자금대출 인재육성                                | 기부                           | 생활관                                     | 고졸취업관                                                      | 고객센터          | 재단소개         | 정보공개 |
|                      |                                              |                                                                    |                                          |                              |                                         |                                                            |               |              |      |
| 검색<br>@              |                                              | 비사이처고                                                              |                                          |                              |                                         | (                                                          |               |              |      |
| 전체메뉴                 | 4                                            | ╹ 겡의 것 ~<br>· 조치이기~                                                | 학생은                                      |                              |                                         |                                                            |               |              | •••  |
| 신입생<br>재학생           | 1                                            | ·돌쉬입판이                                                             | 11~7!                                    |                              |                                         |                                                            |               |              | 6    |
| 졸업생                  | 고졸                                           | · 후 만나는 첫 직장, 고졸취업?                                                | 관에서 한번에 해결해보                             | 세요.                          |                                         |                                                            | =             |              |      |
| 학부모<br>6             |                                              |                                                                    |                                          |                              |                                         |                                                            |               | W            |      |
| 기업/기관<br><b>)</b>    |                                              | 한국장학재단 로그인                                                         |                                          |                              |                                         | İ                                                          |               |              |      |
| 로그인                  |                                              | 공지사항 보도자료                                                          |                                          |                              |                                         |                                                            |               |              |      |
|                      |                                              | 순 로그인 *                                                            |                                          |                              |                                         |                                                            |               | +            | 00   |
| * Q,<br>검색           |                                              | 로그인                                                                |                                          |                              |                                         |                                                            |               |              | _    |
| 전체메뉴                 |                                              |                                                                    | 친구자하기                                    | 비다으 바ㅁ;                      | 웹즈 너 너 <b>기</b>                         | 사하니다                                                       |               |              | - 1  |
| 신입생<br>재학생           |                                              |                                                                    | 인국정력사                                    | 1 긴 같 강 군 '                  | 제구지지 곱                                  | 시합니다.                                                      |               |              | - 1  |
| 출입생                  |                                              | ※ PL용 보안 프로그램이 필요한 경우 체크박스<br>□ 키보드보안 프로그램 선택 설치<br>□ 백신프로그램 선택 설치 | 느를 선택하세요.                                |                              | ※ 가상키보드 적용에<br>- 마우스 아이콘<br>- ① : 활성화 상 | <mark>따른 사용 가이드</mark><br>클릭을 통해서만 가상키보<br>태 / ① : 비활성화 상태 | .드 활성화/비활성화 상 | 상태 변경 가능합니다. |      |
| 학부모<br>슈슈            |                                              | ※ 안전한 서비스 국용을 위해 키보드보안/백신                                          | <u>- 프로그램의 적용을</u> 권장합니다.                |                              | -                                       |                                                            |               |              | - 1  |
| 기업/기관                |                                              | ID/PW 로그인                                                          | 공동인증서                                    | <del>금</del> 80              | 민증서                                     | 디지털원패                                                      | <u>^</u>      | 간편인증(민간인증사   | ¢b   |
| 로그인<br>서비스<br>이용자 등량 | e                                            |                                                                    |                                          |                              |                                         |                                                            | 7             |              |      |
| 스마트<br>학자금<br>맞충설계   |                                              |                                                                    | 아이디 패스워드 로.                              | 그인                           |                                         | Ē                                                          | 4             |              | _    |
|                      |                                              |                                                                    | 비밀번호                                     |                              |                                         |                                                            | 5             |              | _    |
|                      |                                              |                                                                    |                                          | 로그인                          |                                         |                                                            |               |              |      |
|                      |                                              |                                                                    | 서비스이용자등록 (                               | 아이디 패스워드 찾기                  |                                         |                                                            |               |              |      |
|                      |                                              |                                                                    | ※ 로그인(아이니, 인영서, 디지빌<br>※ 주민등록번호 변경신고 안내( | 월원패스)을 아려면 먼기<br>(1599-2000) | 의 '서비스이중사능목'실                           | 할 야서야합니다.                                                  |               |              |      |
|                      |                                              |                                                                    |                                          |                              |                                         |                                                            |               |              |      |

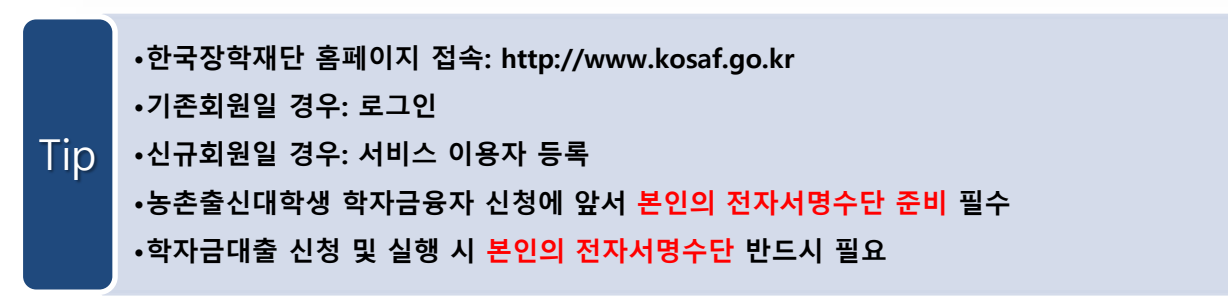

### I. 농촌출신대학생학자금융자 신청준비

### 신청시작

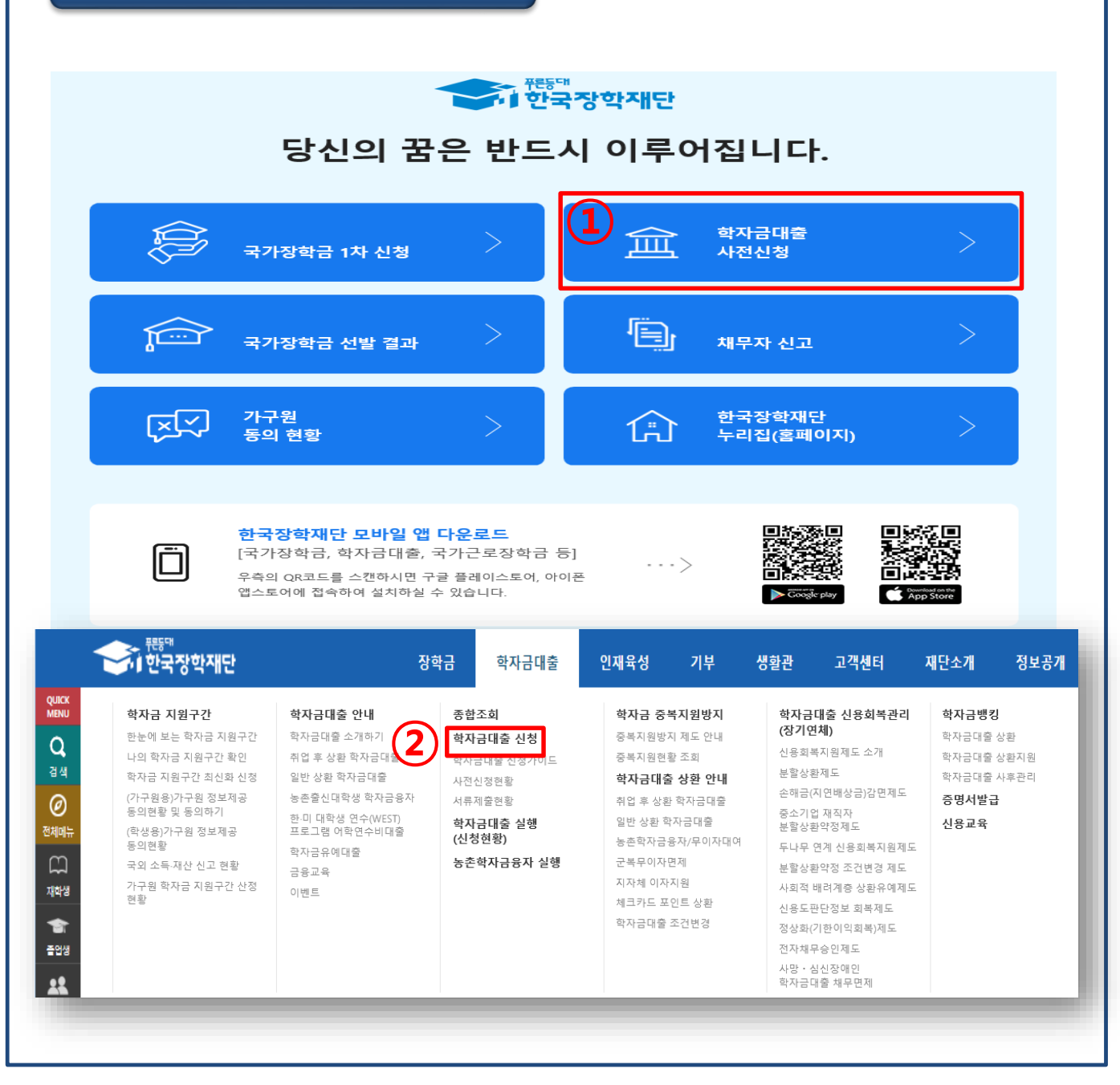

• ② 홈페이지> 학자금대출> 학자금대출 신청> 학자금대출 신청하기를 클릭하여 신청!

• ① 홈페이지> 학자금대출 사전신청(또는 신청) 바로가기를 클릭하여 신청!

| Ⅱ. 신                                     | 청서 작성                                                                                                    |                                                                   |  |  |  |
|------------------------------------------|----------------------------------------------------------------------------------------------------|-------------------------------------------------------------------|--|--|--|
|                                          | Sten 1 시청동이 및 서양                                                                                                    |                                                                   |  |  |  |
|                                          |                                                                                                    |                                                                   |  |  |  |
| 신성서                                      | 식상                                                                                                    |                                                                   |  |  |  |
| 신청                                       | STEP 01         STEP 02         STEP 03         STEP 03         < | EP 04 STEP 05 STEP 06 STEP 07<br>유형 선택 e-러닝 및 정보 입력 신청정보 확인 신청 완료 |  |  |  |
| <b>()</b> 2023                           | 년도 2학기 신청입니다.                                                                                                    | 신청메뉴얼 보기 > 신청가이드 연결 >                                             |  |  |  |
| 이름                                       |                                                                                                    | 주민등록번호                                                            |  |  |  |
| 상태                                       | 신청                                                                                                    | 신청월자                                                              |  |  |  |
| 「공공재정                                    | 환수법」 시행에 따른 장학금 신청 유의사항                                                                                                    |                                                                   |  |  |  |
| ਿਤਤਸਕ                                    | 부정청구 금지 및 부정이익 환수 등에 관한 법률」이 2020년 1월 1일 부터 시행됩니다.                                                                                                    |                                                                   |  |  |  |
| 앞으로 장<br>악의적인 -                          | 학금을 허위청구, 과다청구, 원래의 사용 목적과 다르게 사용하거나 잘못 지급된 경우에는 부정이<br>부정청구 행위에 대해서는 <b>최대 5베까지 제재부가<del>금을</del> 부과하게 됩니다.</b>                                                                                                    | 익을 전액 휜수하고,                                                       |  |  |  |
| 장학금 부                                    | 정청구로 인해 불이익을 받는 일이 없도록 각종 장학금 신청 시 각별히 유의하여 주시기 바랍니                                                                                                    | =ł.                                                               |  |  |  |
| 개인정보제공 및 약관동의                            |                                                                                                    |                                                                   |  |  |  |
| 개인(신용)정보의 수집제공활용 및 조회에 등의 하시겠습니까? 내용확인 > |                                                                                                    |                                                                   |  |  |  |
|                                          |                                                                                                    |                                                                   |  |  |  |
| 신청인 동의서                                  | 안내를 충분히 읽고 이해하셨습니까?                                                                                                    | 내용확인 >                                                            |  |  |  |
|                                          | 며 이러노                                                                                                    |                                                                   |  |  |  |
| 본인은 위<br>누락 및 사                          | 내용에 등의하며 신청서에 필요한 정보를 누락 없이 사실만을 입력하겠습니다.<br>실이 아닌 내용 입력으로 신청이 거절 될 수 있으며, 학자금 수혜 후에도 위 사실이 확인 되는                                                                                                    | 경우 반환하겠습니다.                                                       |  |  |  |
| 본인은 장<br>동의하며,                           | 학 및 학자금대출 신청서에 허위 정보를 입력하거나 관련 정보의 누락 또는 관련 서류를 위, 변<br>환수 등 민형사상 책임을 감수하겠습니다.                                                                                                    | 조하여 고등교육기관,은행, 한국장학재단 등에 제출한 경우에는 1년 내지 3년간의 장학금 및 학자금 대출제한에      |  |  |  |
| 본인은 소 <del>.</del>                       | 특재산 조사 대상 가구원의 정보제공 동의가 <mark>미완료</mark> 된 경우, 학자금 지원구간 미산정에 따른 <mark>:</mark>                                                                                                    | <mark>등이익</mark> 이 발생할 수 있음을 확인했습니다.                              |  |  |  |
| 본인은 향<br>국가장학금                           | 몬인은 양우 국가상학금 신정 당시 본인, 부모 또는 배우자의 금융자산, 금융소득(이자, 배당소득), 회원권(골프회원권, 콘도회원권 등) 보유 등으로 학자금 지원구간이 변경된 것이 확인되는 경우 이미 지급받은<br>국가장학금을 반환하겠습니다.                                                                                                    |                                                                   |  |  |  |
| 상기 주의사<br>고 네, 동의                        | <mark>향에 대해 등의 하시겠습니까?</mark><br>[합니다. □ 아니오                                                                                                    |                                                                   |  |  |  |
| ■성명:                                     | ·····································                                                                                                    |                                                                   |  |  |  |
| ※ 국가장학금                                  | , 국가근로장학금, 학자금대출 신청 시 공동인증서, 금융인증서, 간편인증(민간인증서)을 이용                                                                                                    | 하여 신청 부탁드립니다.                                                     |  |  |  |
|                                          |                                                                                                    | 전자서명 동의 > 취소                                                      |  |  |  |
|                                          |                                                                                                    |                                                                   |  |  |  |
| •                                        | 학자금지원 수혜 예측 정보는 과거 4개 7                                                                                                    | 학기 기준의 학자금 지원구간 값을 활용하여                                           |  |  |  |
| <b>-</b> .                               | 제공하는 예측 정보                                                                                                    |                                                                   |  |  |  |
| lip .                                    | 개인정보제공 및 약관동의 내용을 확인함                                                                                                    | 한 후 동의 진행                                                         |  |  |  |
|                                          | 전자서명수단을 이용하여 동의한 후 다                                                                                                    | 음 단계로 이동                                                          |  |  |  |
|                                          |                                                                                                    | 2                                                                 |  |  |  |
|                                          |                                                                                                    | 5                                                                 |  |  |  |

| Step                                                                                                    | 2. 학교정보 입력                                                                                                    |                                                                                                    |                                                   |
|----------------------------------------------------------------------------------------------------|----------------------------------------------------------------------------------------------------|----------------------------------------------------------------------------------------------------|---------------------------------------------------|
| 신청서 작성                                                                                                    |                                                                                                    |                                                                                                    |                                                   |
| STEP 01<br>신청동의 및 서약                                                                                                    | STEP 02         STEP 03           학교정보 입력         개인정보 입력                                                                                                    | STEP 04<br>학자금유형 선택 e·러닝                                                                                                   | STEP 05 STEP 06 STEP 07<br>1및 정보 입력 신청정보 확인 신청 완료 |
| 길 -2023년도 2학기 신청입                                                                                                    | 내다.                                                                                                    |                                                                                                    | 신청메뉴얼 보기 > 신청개이드 연결 >                             |
| 학교정보 입력 페이지                                                                                                    | 입니다.                                                                                                    |                                                                                                    |                                                   |
| 학교정보                                                                                                    |                                                                                                    |                                                                                                    | * 는 필수 입력사항입니                                     |
| 학교구분                                                                                                    | 학부 🔽                                                                                                    | * 학적구분                                                                                                    | 학부 재학 💌                                           |
| 생명                                                                                                    |                                                                                                    | 주민등록번호                                                                                                    |                                                   |
| łEłł                                                                                                    | 신청                                                                                                    | 신청일자                                                                                                    | 2023 -11-11                                       |
| 소속대학                                                                                                    | 찾기                                                                                                    | > ※ 학점은행제는 국가장학금 지원 불                                                                                                    | <u></u> #7}                                       |
| 학과/전공                                                                                                    | 찾기 >                                                                                                    | 단과대학                                                                                                    | 문과대학                                              |
| 학번/수험번호                                                                                                    | 0000000                                                                                                    | * 학년                                                                                                    | 2학년 💙 ※신청학기 기준 학년 입력                              |
| 입학년월                                                                                                    | 2014년 💙 3월 🗸                                                                                                    | * 졸업예정년월                                                                                                    | 2032년 💙 2월 💟                                      |
| 학적 입력 시 유의사항<br>• '학적구분'란의 정보를 잘못 입<br>※ 정확한 학적구분 선택 펼수,<br>※ 1학기 신입생으로 국가장학<br>• 한부재학생은 국가장학급 1자<br>- 2차 신청 재학생은 재학 중 :<br>소속대학 입력 시 유의사항<br>• 소속대학 입력 시 반드시 본인<br>· 일반/취입후 상환 학자금대출;<br>• 국가근로장학금은 소속대학이<br>기타<br>• 아직 학변이 나오지 않은 신입 | 력했을 경우, 심사 및 실행에 오류가 발생할 수 있으니 정확히<br>재학, 재입학 등 흔동될 경우, 소속 대학에 문의)<br>금 신정 시, 대학 정보 입력여부와 상관없이 소속대학미정 처리<br>실 선택하여 주시기 바랍니다.<br>신정이 원칙입니다. (국가근로장학급은 1, 2차 신정 가능)<br>2회에 한해 구제신청이 자동으로 적용되어 심사가 진행됩니다.<br>이 소속한 대학을 입력해주시기 바랍니다.(오 신정 시 장학급 수<br>을 신정하는 신입생의 경우, 신정학교와 관계 없이 합격 정보기<br>확정된 학생만 신정할 수 있으며, 소속대학 미정인 신(편)입생<br>생의 경우 학변란에 수험번호를 기입해 주시기 바랍니다. | 입력해 주시기 바랍니다.<br>리되며, 3월 이후 대학에서 제공하는 신입성<br>심사 및 지급에 불이역이 발생할 수 있습니<br>- 있는 모든 대학으로 심사가 진행됩니다.<br>은 2차 신청기간을 이용하여 주시기 바랍니 | 방 최종등록 정보로 심사 진행됩니다.<br> 다.)<br>니다.               |

- 학교정보 입력: 현재 등록 할 학기 기준으로 본인의 학적구분(신입·재학·편입·재입학)을 정확하게 입력(학번이 나오지 않은 신입생군의 경우, 학번 란에 수험번호 입력)
  ※ 예) '23-2학기 농촌학자금융자 신청 시 '23년 1학기 신입·편입·재입학한 학생은
- ※ 에) 23-2억가 응논억자금융자 전성 시 23한 1억가 전급·전급·재급억한 억생은 2학기 재학생이므로 학적을 재학으로 선택!
- 신입생, 편입생의 경우 확정된 대학으로 신청하여 주시고 신청기간 이후 대학이 변경된 경우에는 재단(1599-2000)으로 연락바랍니다.

### - 휴대전화 인증 🖙 인증번호 입력 후 확인 버튼 클릭

### Tip 정확하게 입력

Ⅱ. 신청서 작성

Step 3. 개인정보 입력

• 휴대전화번호 입력 : 학자금대출 관련 안내 SMS(또는 카카오 알림톡)가 발송되기 때문에

| 신청서 작성                                                                                                    |                                                                                                    |                                                         |                                                                                                    |  |
|----------------------------------------------------------------------------------------------------|----------------------------------------------------------------------------------------------------|---------------------------------------------------------|----------------------------------------------------------------------------------------------------|--|
| STEP 01         STEP 02         STEP 03         STEP 04         STEP 05         STEP 06         STEP 07           신청동의 및 서약         학교정보 입력         개인정보 입력         학자금유형 선택         e러닝 및 정보 입력         신청정보 확인         신청 완료 |                                                                                                    |                                                         |                                                                                                    |  |
| 2023년도 2학기 신청입니다. 신청명뉴일보기 > 신청명뉴일보기 > 신청거이드 연결 >                                                                                                    |                                                                                                    |                                                         |                                                                                                    |  |
| 이름                                                                                                    |                                                                                                    | 주민등록번호                                                  |                                                                                                    |  |
| 상태                                                                                                    | 신청                                                                                                    | 신청일자                                                    |                                                                                                    |  |
| 개인정보                                                                                                    |                                                                                                    |                                                         |                                                                                                    |  |
| 개인정보                                                                                                    |                                                                                                    |                                                         | * 는 필수 입력사항입니                                                                                                    |  |
| 개인정보<br>                                                                                                    | 주민등록                                                                                                    | 변호 01                                                   | * 는 필수 입력사항입니<br>2004 - 3*****                                                                                                    |  |
| 개인정보<br>이름<br>전화번호                                                                                                    | · 주민등록<br>032 V - 연 · 연 · · · · · · · · · · · · · · · ·                                                                                                    | 번호 01                                                   | * 는 필수 입력사항입니<br>0204 - 3*****<br>10 💟 - 1231 🖱 - 💭 🛱 휴대전확인증 >                                                                                                    |  |
| 개인정보<br>이름<br>전화번호<br>이메일                                                                                                    | ····································                                                                                                    | 변호 01<br>화번호 0<br>· · · · · · · · · · · · · · · · · · · | * 는 필수 입력사항입니<br>2204 - 3*****<br>10 💟 - 1231 🙂 - 💭 후대전화인증 ><br>ETIRLO II 바드 시 전화자 전보증 인명하시기 바라니다                                                                                            |  |
| 기원정보<br>이름<br>전화번호<br>• 이매일<br>• 실거주지 주소                                                                                                    | ·     주민등록       032 ·     ·       ·     ·       ·     ·       ·     ·       ·     ·       ·     ·       ·     ·       ·     ·       ·     ·       ·     ·       ·     · | 번호 01<br>파번호 0<br>· 휴대전화번호 및 이메일을 통해 통                  | * 는 필수 입력사항입니<br>2024 - 3*****<br>10 ♥ - 1231 ♥ - ♥ 휴대전화인증 ><br>로지하오니 반드시 정확한 정보를 입력하시기 바랍니다.<br>* 기한이익상실 등 만내 우편물은 고객에게 발생되는 불이익을 사전에 방지하기 위해<br>우편물수행지와 주민등록수소지가 상이할 경우 두 곳 모두 발송될 수 있습니다. |  |

| Step 3. 개인정보 입력 (미혼) |
|----------------------|
|----------------------|

| 0 결혼여부확인                                                                                                    |                     |            |                                                            |  |
|----------------------------------------------------------------------------------------------------|---------------------|------------|------------------------------------------------------------|--|
| * 결혼여부                                                                                                    | ● 미혼 ○ 기혼 ○ 이혼 ○ 사별 | - <u>ă</u> | 생 본인이 흔인한 경우(법률혼) 기흔으로 표기 혼인 후 이혼 시 재혼 전까지는 이혼으로 표기(미흔 아님) |  |
| o 장애인 확인                                                                                                    |                     |            |                                                            |  |
| * 장애인 확인                                                                                                    | ○ 예 ● 아니오           |            |                                                            |  |
| o 자립준비청년(보호종료아동)                                                                                                    | 확인                  |            |                                                            |  |
| * 자립준비청년(보호종료아동) 확인                                                                                                    | ○ 예 ○ 아니오           |            | · · · 아동복지법」에 따른 보호대상아동, 자립준비청년(보호종료아동) 여/부 선택             |  |
| o 기초생활수급자 및 차상위계                                                                                                    | 증여부 선택              |            |                                                            |  |
| 선택사항 이기초생활수급자 이차상위계층 ④해당없음                                                                                                    |                     |            |                                                            |  |
| 즐빙서류 확인 >                                                                                                    |                     |            |                                                            |  |
| o 가족정보 (부모님)                                                                                                    |                     |            |                                                            |  |
|                                                                                                    |                     | 아버지 정보     |                                                            |  |
| * 구분                                                                                                    | 선택 💙                |            |                                                            |  |
| * 이름                                                                                                    |                     | * 주민등록번호   | 변 - 변 실명확인 >                                               |  |
| * 휴대전화번호                                                                                                    | 선택 🔽 - 😬 😁          | 전화번호       | 없음 🔽 - 변 - 변                                               |  |
| 어머니 정보                                                                                                    |                     |            |                                                            |  |
| * 구분                                                                                                    | 선택                  |            |                                                            |  |
| * 이름                                                                                                    |                     | * 주민등록번호   | 연 - 연 실명확인 >                                               |  |
| * 휴대전화번호                                                                                                    | 선택 🗹 - 🕒 🖰          | 전화번호       | 없음 🔽                                                       |  |
| · 가족관계를 입력할 때, 실제 가족의 성명과 주민번호, 연락처를 정확하게 입력해주시길 부탁 드립니다.<br>잘못 입력할 경우, 서류 제 제출에 따라 학자금 신청에 대한 심사가 지연될 수 있으니 이 점 양해 바랍니다.<br>• 외국인 등 고유식별번호란, 외국인 등록번호 및 국내거소신고번호로 뒷번호 7자리의 숫자가 567,8으로 시작합니다. |                     |            |                                                            |  |
| ○ 형제 정보                                                                                                    |                     |            |                                                            |  |
| 다자녀 가구 여부                                                                                                    | · 경제 경도             |            |                                                            |  |

- 결혼여부에서 기혼, 이혼, 사별 선택의 경우 본인의 자녀 수를 선택

Tip

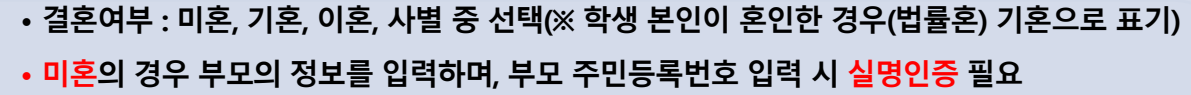

• 미온의 경우 무모의 성보들 입력하며, 무모 수민능독번호 입력 시 실명인승 필요 ※ 명의도용방지 서비스 이용 시 실명인증 불가함에 따라 해당 서비스 일시 해지 후 재신청 요망

•형제 정보: 정확한 형제/자매 명수 및 본인의 서열 입력 ※ 농촌학자금융자: 다자녀가구 자녀 우선순위 적용

- •장애인 확인: 학생 본인이 장애인에 해당할 경우에만 장애인 선택
- •자립준비청년(보호종료아동) 확인: 본인이 해당할 경우에만 '예' 선택

•기초생활수급자 및 차상위계층여부 선택: 신청일 기준 <mark>학생 및 가구원(미혼: 부모) 중 1</mark> 인 이상이 자격을 보유하고 있는 경우에만 선택

### Step 3. 개인정보 입력 (기혼)

| ~ | 겨궁 | പല | ਰਮਹ |
|---|----|----|-----|
| U | 20 | ЧT | 41  |

Tip

| * 결혼여부                                                                                                    | ○미혼 ◉기혼 ○이혼 ○사별       |          | · 하나로 북이미 중이해 겨우/베르징) 기중으로 표기 |  |
|----------------------------------------------------------------------------------------------------|-----------------------|----------|-------------------------------|--|
|                                                                                                    |                       |          |                               |  |
| o 장애인 확인                                                                                                    |                       |          |                               |  |
| * 장애인 확인                                                                                                    | 이예 이아니오               |          |                               |  |
| o 기초생활수급자 및 차상위계                                                                                                    | 승여부 선택                |          |                               |  |
| * 선택사항                                                                                                    | ○기초생활수금자 ○차상위계층 ○해당없음 |          |                               |  |
| 중빙서류 확인 〉                                                                                                    |                       |          |                               |  |
| ○ 가족정보 (배우자)                                                                                                    |                       |          |                               |  |
| * 구분                                                                                                    | 선택 💙                  |          |                               |  |
| * 0  <del>E</del>                                                                                                    |                       | * 주민등록번호 | ල් - ල් <u>අ</u> ලකුව >       |  |
| * 휴대전화번호                                                                                                    | 선택 🗹 - 👌 - 👌          | 전화번호     | 128 <b>∨</b> - Ò - Ò          |  |
| <ul> <li>가족관계를 입력할 때 실제 가족의 성명과 주민번호 연락처를 정확하게 입력해주시길 부탁 드립니다.<br/>절뭇 입력할 경우, 서류 재 제출에 따라 학자금신칙에 대한 십시가 지연될 수 있으니 이 점 양해 바랍니다.</li> <li>외국인 등 고유식별번호란, 외국인 등록번호 및 국내거소·신고번호로 뒷번호 7자리의 숫자가 567.8으로 시작합니다.</li> </ul> |                       |          |                               |  |
| 자녀 · 신택 · · · · · · · · · · · · · · · · ·                                                                                                    |                       |          |                               |  |
| · 결혼여부에서 기훈. 이혼, 사별 선택의                                                                                                    | 경우 본인의 자녀 수를 선택       |          |                               |  |

·기혼(배우자 생존)의 경우 배우자의 정보를 입력하며, 배우자 주민등록번호 입력 시 실명인증 필요
※ 명의도용방지 서비스 이용 시 실명인증 불가함에 따라 해당 서비스 일시 해지 후 재신청 요망
·자녀 정보: 정확한 자녀 명수 입력 ※농촌학자금융자: 다자녀가구 자녀 우선순위 적용
·장애인 확인: 학생 본인이 장애인에 해당할 경우에만 장애인 선택

•기초생활수급자 및 차상위계층여부 선택: 신청일 기준 <mark>학생 및 가구원(기혼: 배우자) 중</mark> 1인 이상이 자격을 보유하고 있는 경우에만 선택

Tip

| * 재외국민 입학전형 여부<br>* 재외국민 입학전형 여부<br>※ 재외국민 특별전형 입학자란, (①영주교포자, ②해외근무자 자녀, ③유치과학자교수요원 자녀, ④기타 재외국민의 자녀, ⑤외국에서 전 교육과정 이<br>교육과정 이수 외국인으로 입학 후 현재 대한민국 국적 취득재 중 하나에 속하는 학생을 말합니다. (북한이탈주민(세타민) 전형으로 입학한 경우는 저<br>단, 재외국민 특별전형이 아니나 이와 유사한 전형(한국과학기술원 외국고 전형 등)으로 입학한 경우이며, 국외 소득 또는 재산이 있는 경우 '애'를 선택<br>( 이전 | 수 재외국민, ⓒ외국에서 전<br>1외국민 특별전형 대상자에서 제5<br>락하여 주시기 바랍니다.<br>확인 > 취소 |
|----------------------------------------------------------------------------------------------------|-------------------------------------------------------------------|
| * 재외국민 특별전형 압학자란 (0)영주교로사, ②해외근무차 자녀, ③유지과학자교수요원 자녀, ④기타 재외국민의 자녀, ⑤외국에서 전 교육과정 이<br>교육과정 이수 외국인으로 압학 후 현재 대한민국 국적 취득재 중 하나에 속하는 학생을 말합니다. (분화이탈주민(새티민) 전형으로 압학한 경우는 재<br>단, 재외국민 특별전형이 아니나 이와 유사한 전형(한국과학기술원 외국고 전형 등)으로 압학한 경우이며, 국외 소득 또는 재산이 있는 경우 '예를 선택<br><·································        | 수 재외국민, ⑥외국에서 전<br>1외국민 특별전형 대상자에서 제3<br>3하여 주시기 바랍니다.<br>확인 > 취소 |
| < পশ্ব                                                                                                    | 확인 > 취소                                                           |
|                                                                                                    |                                                                   |
|                                                                                                    |                                                                   |
|                                                                                                    |                                                                   |
|                                                                                                    |                                                                   |
|                                                                                                    |                                                                   |
|                                                                                                    |                                                                   |
|                                                                                                    |                                                                   |
|                                                                                                    |                                                                   |
|                                                                                                    |                                                                   |
|                                                                                                    |                                                                   |
|                                                                                                    |                                                                   |
|                                                                                                    |                                                                   |
|                                                                                                    |                                                                   |
|                                                                                                    |                                                                   |

※ 실제와 다르게 선택하거나 국외 소득·재산 신고 누락 시 학자금 지원이 제한되므로 선택 시 유의

### Step 3. 개인정보 입력 [재외국민]

| 당학재딘                                                                                                    | 이 지원하는 <b>국가장학금 등 학자금</b> 은 국가 예산으로 <b>지원하고 있습니다.</b>                                                                                                    | 내용획      |
|----------------------------------------------------------------------------------------------------|----------------------------------------------------------------------------------------------------|----------|
|                                                                                                    |                                                                                                    |          |
|                                                                                                    | 국가상악금<br>• 1유형 / 2유형 / 다자녀 / 지역인재 동시 신청                                                                                                    | 상세보기 >   |
|                                                                                                    | 학자금대출                                                                                                    |          |
|                                                                                                    | • 일반 상환/취업 후 상환 학자금대출 동시 신청<br>• 미성년자 및 '19학년도 이후 입학(신입, 편입, 재입학)한 학부생 대출자 부모에게 통지 가능                                                                                                    | 상세보기 >   |
|                                                                                                    | 국가근로장학금                                                                                                    |          |
|                                                                                                    | <ul> <li>소속대학이 확정되고, 대학이 사업 참여할 경우 신청 가능</li> <li>방학 집중근로(하계·동계) 프로그램 참여를 희망하는 경우 반드시 신청 필요</li> <li>상시유형(봉사유형, 취업연계유형), 국가근로장학금(일반유형) 추가 신청은 통합신청기간에는 신청 불가</li> </ul>                                                                                                    | 상세보기 >   |
|                                                                                                    | 농촌출신대학생 학자금융자                                                                                                    |          |
|                                                                                                    | • 농어촌 출신 대학생 무이자, 당해 학기 등록금 전액                                                                                                    | 상세보기 >   |
| 의: 국가장<br>나금대출을<br>자금 지원<br>기 일정은<br>출상품의 경<br>나금 대출<br>선택하여<br>방상품은 핵<br>역우수장회<br>확진문대핵<br>가장학금(1,<br>가근로 장핵<br>루개장학금<br>류제출 및<br>류제출 및<br>유제출 기간<br>구원 동의<br>위 절차가 | 해금 및 국가근로장학금의 상품명이 비슷하으니 오신청하지 않도록 주의하시기 바랍니다.<br>** 이용하고자 하는 경우, 통합신청 기간에 미리 학자금대출을 신청하시기 바랍니다.<br>7간 확인까지 가족관계 확인 및 가구원동의 완료 후 8주 내외가 소요되므로, 원활한 등록금 납부를 위해 조기 신청 필요)<br>추후 변동이 가능합니다.<br>경우, 신청기간 이전의 신청은 '신청 예약접수'이며, 심사는 본신청기간부터 진행되으니 유의하시기 바랍니다.<br>실행 시, (학부성) 학자금지원구간 8구간 이하 또는 다자녀, 자립준비청년(보호아동 포함)과 (대학원성) 학자금지원구간 4구간 이하인 경우, 일반 상환 학자금대출 또는 취업후<br>대출 실행이 가능합니다.<br>박자금 대출(일반 상환, 취업 후 상환, 농촌학자금융자) 및 장학금(국가장학금[1, II유형, 다자녀, 지역인재], 국가근로장학금)입니다.<br>금(대통령과학, 국가우수장학(이공계), 인문100년장학금(구, 국가우수장학금)(인문사회계)), 전문대 성적우수 등)은 "성적우수장학금 신청" 메뉴에서 신청 해주시기 바랍니다.<br>원 장학금은 홈페이지>장학금>정학금신청>신청서작성 메뉴에서 신청해 주시기 바랍니다.<br>대유형, 다자녀, 지역인재] 신청 전 본인의 학교가 장학금 지원 대상 학교인지 검색 해 보신 후 신청 해 주시기 바랍니다.<br>·금의 방학 집중근로(하계 동계)는 국가근로장학생에게 방학기간 중에 근로체험 및 자기역량 개발의 기회를 제공하는 프로그램 입니다.<br>대상학교 검색 ) 23년도 학자금 대출 제한대학 명단 ) 국가근로장학금 참여대학 검색 ><br>가구원(부모 또는 배우자) 정보제공 단계를 완료하셔야 학자금 지원구간 산정이 가능합니다<br>단 2023. 5. 23(화) 9시 ~ 2023. 6. 29(북) 18시<br>지연되는 경우, 학자금 지원구간 산정(일반적으로 약 8주 소요)이 늦어질 수 있으며, 이로 인해 장학금 선발, 지급 등에서 불이익이 발생할 수 있습니다.<br>이전 > 확인 > 취소 > | 상환 학자금대출 |

• 학자금유형 선택이 완료되면 확인 버튼을 눌러 다음 단계로 이동

# II. 신청서 작성

### Step 5. 농어촌부가정보 입력

#### 2023년도 2학기 대구대학교(본교) 학부 신청입니다.

| 이름   | 주민등록번호 |  |
|------|--------|--|
| 대출상품 | 신청일자   |  |

• 농촌학자금융자 대출신청에 대한 사전 안내정보를 충분히 읽은 후 확인 체크!

- [보호자 자격 신청]: 주민등록상 농어촌지역에 주소를 두고 6개월(180일)이상

거주하거나 농어업에 종사하고 있는 학부모(보호자)의 자녀 또는 기혼자의 경우

- [신청자 본인 신청]: 신청자 본인이 직접 농어업에 종사하는 경우

신청매뉴얼보기 > 신청가이드 바로가기 >

10

1. 대출심사는 본인이 입력한 정보로만 진행되오니, 유의하여 정확히 입력하시기 바랍니다.

2. 농어촌지역 거주 및 종사정보는 관련기관의 전산자료를 활용하여 대출심사 적격여부 판단에 사용됩니다.

• 신청하는 학생의 보호자 또는 본인이 농어업에 증사하는 경우 증사를 확인 할 수 있는 증빙서류를 제출해야합니다.

- 3. 농촌학자금융자는 ①보호자 자격(농어촌거주요건, 농어업종사요건)과 ②본인자격(농어업종사요건)으로 신청 가능합니다. 이 중 하나만 선택하여 신청하시기 바랍니다.

(단, 농업경영체등록증, 농업인 확인서, 어업경영체등록증, 어업인 확인서 4가지 서류만 인정) • 외국인이 보호자(외국인등록번호 보유자)인 경우 주민등록초본(전입일자표기, 주민번호뒷자리표기)으로 확인

- 4. 기타 대출신청 및 대출심사 세부사항은 재단내 세부 사업지침에 따릅니다.

- 위 농촌학자금융자 대출신청에 대한 사전 안내정보를 충분히 읽고 이해하고 동의서약합니다. 📈

#### • 농촌출신대학생 학자금융자 지원대상

1. 농어촌지역에 주민등록 주소를 두고 6개월(180일)이상 거주하거나 농·어업에 종사하고 있는 학부모(보호자)의 자녀(대학생) 또는 기혼자의 경우 배우자→「보호자」선택

2. 농·어업에 종사하고 있는 대학생 본인→「신청자 본인」 선택

• 지원대상

배우자

- 둘 중 한 가지를 충족해야합니다.

### Step 5. 농어촌거주 및 종사정보(보호자)

### 보호자가 농어업에 종사할 경우 (Q2 -'예' 선택)

#### • 농어촌거주 및 종사정보

| (Q1.) 농촌출신대학생 학자금융자 지원대상을 확인 후 지원자격을 선택해 주십시오.<br>(신청자의 보호자가 농여촌지역에 거주하거나 종사하는 경우 '보호자'를, 신청자 본인이 직접 농어업에<br>종사하는 경우 '신청자 본인'을 선택) | ● 보호자(부모 및 법률상 보호자, 배우자 등) ○ 신청자 본인 |
|----------------------------------------------------------------------------------------------------|-------------------------------------|
| (Q2.) 보호자가 농어업에 중사하고 있습니까?                                                                                                    | 💭 에 C 아니오                           |
| 종사해당시뉴                                                                                                    | 선택                                  |

#### o 가족정보(보호자)

| 보호자 *          | 선택 🔽                                  |
|----------------|---------------------------------------|
| 이름 *           |                                       |
| 주민등록번호 *       | · · · · · · · · · · · · · · · · · · · |
| 휴대전화 *         | 선택 💟 - 연 - 연                          |
| 전화번호 *         | 선택 💟 - 연 - 연                          |
| 보호자 주민등록상 주소 * | 우편번호찾기 >           -                  |

### 보호자가 농어업에 종사하지 않을 경우 (거주 요건만 충족, Q2 - '아니오' 선택)

#### o 농어촌거주 및 종사정보

| (Q1.) 농촌출신대학생 학자금융자 지원대상을 확인 후 지원자격을 선택해 주십시오.<br>(신정자의 보호자가 농어흔지역에 거주하거나 종사하는 경우 '보호자'음, 신청자 본연이 직접 능어업에<br>증사하는 경우 '신청자 본만을 선택) | ④ 보호자(부모 및 법률상 보호자, 배우자 등) 〇 신정자 본인 |
|----------------------------------------------------------------------------------------------------|-------------------------------------|
| (Q2.) 보호자가 농어업에 중사하고 있습니까?                                                                                                    | 이 예 <mark>향</mark> 아니오              |

#### o 가족정보(보호자)

| 보호자 *          | 선택 🔽                                       |
|----------------|--------------------------------------------|
| 이름 *           |                                            |
| 주민등록번호 *       | 8 - 연 설명확인 >                               |
| 휴대전화 *         | · 선택 💟 - 🗇 - 🖱                             |
| 전화번호 *         | 선택 🔽 - · · · · · · · · · · · · · · · · · · |
| 보호자 주민등록상 주소 * | 우편번호찾기 > -                                 |

### • 농어촌거주 및 종사정보: 보호자일 경우,

#### ① 지원자격에 [보호자] 선택

#### ② 농어업 종사 여부 선택 (농어업 종사여부는 필수 아님)

※ 보호자가 농어업에 종사할 경우 종사 해당서류: 농업경영체등록증 또는 기타서류(농업인확인 서, 어업경영체등록증, 어업인확인서) 중 택1 (※ 농업경영체등록증은 전산조회 가능, 제출 생략)

 · 가족정보(보호자): 보호자로 지정할 대상을 선택하여 클릭
 (농어업 종사여부 "예" 선택 시, 농어업에 종사하는 해당 보호자 정보를 입력)
 ※ 보호자를 부모 외 다른 사람으로 신청할 경우, 사망이나 행방불명(실종)을 확인할 수 있는 행 정서류를 제출해야 함

### II. 신청서 작성

### Step 5. 농어촌거주 및 종사정보(신청자 본인)

### 학생 본인이 농어업에 종사할 경우 [02 - '예' 선택]

# Several Several Se

| (Q1.) 농촌출신대학생 학자금융자 지원대상을 확인 후 지원자격을 선택해 주십시오.<br>(신청자의 보호자가 농어촌지역에 거주하거나 종사하는 경우 '보호자'를, 신청자 본인이 직접 농어업에<br>종사하는 경우 '신청자 본인'을 선택) | ○ 보호자(부모 및 법률상 보호자, 배우자 등)  ● 신청자 본인 |
|----------------------------------------------------------------------------------------------------|--------------------------------------|
| (Q2.) 학생 본인이 농어업에 증사하고 있습니까?                                                                                                    | ◉ 예 ○ 아니오                            |
| 종사해당서류                                                                                                    | 선택                                   |

### 학생 본인이 농어업에 종사하지 않을 경우 (Q2 - '아니오' 선택)

#### • 노이초거즈 미 조나저브

Tip

| (Q1) 농촌출신대학생용자 지원대상을 확인 후 지원자격을 선택해 주십시오<br>(신청자의 보호자가 농어촌지역에 거주 및 농어업에 종사하는 경· | L<br>우 '보호자'를 신청자 본인이 직       | 접 농어업에 종사하            | = 경우 '신청자 본인' 선택)               |       |
|---------------------------------------------------------------------------------|-------------------------------|-----------------------|---------------------------------|-------|
|                                                                                 | ○보호자<br>(부모 및 법률상 보호자, 배우자 등) | ◉신청자 본인               | 웹 페이지 메시지                       | X     |
| (Q2.) 학생 본인이 농어업에 중사하고 있습니까?                                                    | ) ଜା                          | <ul><li>아니오</li></ul> | 🔔 신청대상자가 아니므로, 자격요건을 확인 후 다시 신청 | 해주세요. |
|                                                                                 |                               |                       | [                               | 확인    |
|                                                                                 |                               |                       |                                 |       |

#### • 농어촌거주 및 종사정보 : 신청자 본인일 경우,

#### ① 지원자격에 [신청자 본인] 선택

### ② 농어업 종사 여부 선택 ([신청자 본인]선택 시 농어업 종사여부는 필수임에 따라 '아니오'선택 시 농촌학자금융자 신청 불가)

※ 종사 해당서류: 농업경영체등록증 또는 기타서류(농업인확인서, 어업경영체등록증, 어업인확 인서) 중 택1 (※ 농업경영체등록증은 전산조회 가능, 제출 생략)

※ 신청자 본인이 농어촌 거주자인 경우, 학생 본인이 반드시 농어업에 종사하고 있어야만 신청 가능

### Tip • 다문화가족 확인 : 예 또는 아니오 선택 후 증빙서류 제출 ※ 다문화가정 우선순위 적용

II. 신청서 작성

| Sten 5.                                                                                                    | 농어초부가정보 입력                                                                                                    |
|----------------------------------------------------------------------------------------------------|----------------------------------------------------------------------------------------------------|
|                                                                                                    |                                                                                                    |
|                                                                                                    |                                                                                                    |
|                                                                                                    |                                                                                                    |
|                                                                                                    |                                                                                                    |
|                                                                                                    |                                                                                                    |
|                                                                                                    |                                                                                                    |
|                                                                                                    |                                                                                                    |
| O 다문화가족 확인                                                                                                    |                                                                                                    |
| 다문화가족 확인                                                                                                    | ○ 예 ◉ 아니오                                                                                                    |
|                                                                                                    |                                                                                                    |
| <ol> <li>본인은 아래 내용에 등의함을 서약함</li> <li>농어촌지역 거주 및 종사정보는 관련</li> <li>학자금 대출을 위한 대학 추천 및 자</li> <li>학자금 대출 신청 후 제출 서류 내용</li> </ol> | 합니다.<br>합기관의 전산자료를 활용하여 대출심사 적격여부 판단에 사용됩니다.<br>I단 대출 심사 결정은 대학 및 재단의 재량임을 인정하며, 대출 심사 결과에 대해 이의 없이 수용하겠습니다.<br>:과 재단 또는 대학의 처리 결과에 대해 확인하고 완료여부를 반드시 확인하겠습니다. |
| 위 농촌학자금융자 신청서에 동의합니                                                                                                    | <b>q</b> .                                                                                                    |
|                                                                                                    | 이전 > 확인 > 취소 >                                                                                                    |
|                                                                                                    |                                                                                                    |
|                                                                                                    |                                                                                                    |
|                                                                                                    |                                                                                                    |
|                                                                                                    |                                                                                                    |
|                                                                                                    |                                                                                                    |
|                                                                                                    |                                                                                                    |
|                                                                                                    |                                                                                                    |
|                                                                                                    |                                                                                                    |
|                                                                                                    |                                                                                                    |
|                                                                                                    |                                                                                                    |
|                                                                                                    |                                                                                                    |
|                                                                                                    |                                                                                                    |
|                                                                                                    |                                                                                                    |

| Ste                  | ) 5. 이러닝 이수                                                                                                    |   |
|----------------------|----------------------------------------------------------------------------------------------------|---|
| 신청서 작성               |                                                                                                    |   |
| STEP 0)<br>신청동의 및 서약 | STEP 02         STEP 03         STEP 04         STEP 05         STEP 06         STEP 07           학교정보 입력         개인정보 입력         학자금유형 선택         0 러닝 및 정보 입력         신칭정보 확인         신칭 완료                                                                                                    |   |
| 2023년도 2학기 신청입       | 니다. 신청에뉴얼 보기 > 신청개이트 연결                                                                                                    |   |
| e-러닝 이수 페이지 입니다      |                                                                                                    |   |
|                      | e-러닝 이수 페이지입니다.         * 학자금대출을 받기 위해서는 학자금대출 온라인 금융교육을 필수로 이수하셔야 합니다.         국가 장학금 [한눈에 보기](필수)                                                                                                    |   |
|                      |                                                                                                    |   |
|                      | 학자금대출 온라인 금융교육 이수하기 60>                                                                                                    |   |
|                      | <sup>≪</sup> 유의사항<br>1. 학자금대를 온라인 금융교육은 약 10분이 소요됩니다.<br>2. 처음으로 대출을 받는 경우 학자금대를 기본교육을 기존에 대출을 받은 적이 있는 경우 8개 교육과정 중 1개 과정을 선택하여 수강해야 합니다.<br>3. 교육 수강 후 진단평가10문제를 통해 70점 이상 획득하여야 온라인 금융교육 이수가 완료됩니다.<br>4. 이수 중 장시간 비활성화약 20분)로 로그아웃 시 이수 이력이 저장되지 않을 수 있습니다.<br>5. 비정상적인 방법으로 이수를 완료할 경우, 향후 학자금 지원에 불아익이 있을 수 있습니다. |   |
|                      | < 이전 확인 > 취                                                                                                    | 2 |
|                      |                                                                                                    |   |
|                      |                                                                                                    |   |

Tip • 농촌학자금융자 선택의 경우, <mark>학자금 대출 e-러닝 이수하기(필수)</mark>!

| Step 5                   | . 농어촌부가정보 입력                                                                                                    |
|--------------------------|----------------------------------------------------------------------------------------------------|
| 신청서 작성                   |                                                                                                    |
| STEP 01<br>신청동의 및 서약     | STEP 02         STEP 03         STEP 04         STEP 05         STEP 06         STEP 07           학교정보 입력         개인정보 입력         학자금유형 선택         e 러닝 및 정보 입력         신청정보 확인         신청 완료 |
| 🧊 - 2023년도 2학기 신         | 청입니다. 신청배뉴월 보기 > (신청개이트 연결 >                                                                                                    |
| 본인계좌 입력(장학금)             | ) <b>페이지</b> 입니다.                                                                                                    |
| * 예금주                    |                                                                                                    |
| * 등록계좌                   |                                                                                                    |
| 계좌선택                     | - 이용하실 계좌번호를 선택하세요 - 🕑 신규입력 > ※본인 명의 계좌를 등록하셔야 합니다.                                                                                                    |
| * 예금주 주민번호               |                                                                                                    |
|                          | 《 이전 <u>확인 〉</u> 취소                                                                                                    |
| • 계좌선택<br>• 농촌학7<br>등록 후 | 팩 : 본인 명의의 정확한 계좌 등록<br>다금융자 신입생군(신입생, 편입생, 재입학생) 대출 승인자에 한해 자비<br>, 본인에게 융자금이 지급되는 계좌정보이므로 정확하게 입력                                                                                           |

| Step 6. 신청                                                                                                  | 성정보 확인(1)                                                                |                                 |                                                |
|----------------------------------------------------------------------------------------------------|--------------------------------------------------------------------------|---------------------------------|------------------------------------------------|
| Ċ                                                                                                    |                                                                          |                                 | +                                              |
| 신청서 작성                                                                                                    |                                                                          |                                 |                                                |
| 전성동의 및 서약 학교정<br>정원도 전 최종 북인 단계입니다.<br>제 신청내용 북인하고 하단의 "북안"하는 물락 가<br>2023년도 2학기 신청입니다.<br>신청정보 확인 페이지 입니다. | 9703 5189-03 한 가인정보 입력 한 가위<br>보 입력 개인정보 입력 한가ਜ<br>후 공인인증을 통한 최종신형 바랍니다. | STEP 04<br>5구유형 선택<br>0·러닝 및 창: | 5 5189.05<br>보 입력 신청청보 확인 신청 완료<br>신청701드 면결 > |
| 이름                                                                                                    |                                                                          | 주민등록번호                          |                                                |
| 학자급유형                                                                                                    |                                                                          | 시청일자                            |                                                |
|                                                                                                    |                                                                          |                                 |                                                |
| 입력하신 신청정보가 정확한지 다시한번<br>개인정보                                                                                | 1 확인하세요.                                                                 |                                 |                                                |
| 입력하신 신청정보가 정확한지 다시한번<br>개인정보<br>개통                                                                          | 1 확인하세요. 주인                                                              | 5폭번호                            |                                                |
| 입력하신 신청정보가 정확한지 다시한번<br>개인정보<br>1를<br>]화번호<br>                                                              | 1 확인하세요.<br>주인(<br>- 휴대                                                  | 등록번호                            |                                                |
| 입력하신 신청정보가 정확한지 다시한번<br>개인정보<br>I용                                                                          | 1 확인하세요.<br>주인<br>- 휴대                                                   | 등록번호<br>전화번호                    |                                                |
| 입력하실 신청정보가 정확한지 다시한부<br>개인정보<br>1층<br>1화번호<br>이메일<br>실거주지 주소<br>2종여부                                        | 1 확인하세요.<br>주인<br>- 휴대                                                   | 8특번호<br>전화번호                    |                                                |
| 입력하신 신청정보가 정확한지 다시한보<br>개인정보<br>1종                                                                          | 1 확인하세요.<br>주인(<br>- 휴대                                                  | 등록번호<br>(진화번호                   |                                                |
| 입력하신 신청정보가 정확단지 다시한보<br>개인정보<br>11인정보<br>13월번호 2010<br>이메일 2010<br>철거주지 루소 2010<br>철명사랑 2010<br>장애인여부 2010  | 1 확인하세요.<br>주민(<br>- 휴대                                                  | 등록번호<br>(진화번호                   |                                                |
| 입력하신 신청정보가 정확단지 다시한번<br>개인정보<br>의해 1 1 1 1 1 1 1 1 1 1 1 1 1 1 1 1 1 1 1                                    | 1 확인하세요.<br>주인<br>- 휴대                                                   | 등록번호<br>[전화번호                   |                                                |
| 입력하실 상황정보가 정확단지 다시한면<br>개인정보<br>이태월 1 1 1 1 1 1 1 1 1 1 1 1 1 1 1 1 1 1 1                                   | 1 확인하세요.<br>주인<br>* 휴대                                                   | 5루번호<br>[전화번호                   |                                                |

o 가족정보

| • 관계     |          |  |
|----------|----------|--|
| - 구분     |          |  |
| * 이름     | - 주민등록번호 |  |
| * 휴대전화번호 | - 可加达    |  |
| • 관계     |          |  |
| • 구분     |          |  |
| * 이름     | - 주민등록변호 |  |
| · 휴대전화변호 | - 전화번호   |  |
|          |          |  |

#### o 계좌정보

\* 등록계좌

o 학교정보

| - 학교구분   | - 학적구분    |  |
|----------|-----------|--|
| * 소속대학   | - 단과대학    |  |
| * 학과/전공  | - 학번/수험번호 |  |
| ~ 학년     | * 입학년월    |  |
| - 졸업예정년월 |           |  |

Tip • 입력하신 신청정보가 정확한지 다시 한번 확인!

### Step 6. 신청정보 확인(2)

| 0 12 1 1 02                                               |                                                                |                           |                |  |
|-----------------------------------------------------------|----------------------------------------------------------------|---------------------------|----------------|--|
| * 농어촌 거주자                                                 | 학생본인                                                           | * 농어업 종사자                 | 학생본인           |  |
| * 우선순위 정보                                                 | 해당없음                                                           | ∗ 자격 해당서류                 | 해당없음           |  |
| * 종사 해당서류                                                 | 농업경영체등록증(제출생략)                                                 |                           |                |  |
|                                                           |                                                                |                           |                |  |
| 0 공통제출서류                                                  | 1                                                              |                           |                |  |
| * 제출서류                                                    | 본인의 가족관계증명서                                                    |                           |                |  |
|                                                           |                                                                |                           |                |  |
| o 농어촌고유서류                                                 | 1                                                              |                           |                |  |
| * 농어촌고유서류                                                 | 농업경영체등록증(제출생략)                                                 |                           |                |  |
| ※ 서류제출대상여부 확인은 <u>신청 1일</u><br><u>서류확인이 자동 완료될 경우, 제출</u> | <u>~2일(휴일제외) 후</u> 에, (홈페이지)>(장학금)>(장학금신청)>[서류제<br>하실 필요 없습니다. | <b>출</b> 현황]에서 확인할 수 있으며, |                |  |
| ※ 신청정보 수정은 상황에 따라 <u>취소</u>                               | <u>후 재신청</u> 만 가능할 수 있으니, 입력하신 정보가 정확한지 다시?                    | 한번 확인하시기 바랍니다.            |                |  |
| ※ <u>신청 시 기초생활수급자, 차상위계</u><br>다 해당 자격이 저자점으로 화이도         | 층 또는 장애인을 선택한 경우 보건복지부를 통해 확인이 가능합<br>I지 않는 경으 서르제축이 필요하니다     | 니다.                       |                |  |
| <u></u>                                                   | 회동의서                                                           |                           |                |  |
| 개인정보 제공동의서에 동의 하시겠습니까? 내용확인 >                             |                                                                |                           |                |  |
|                                                           |                                                                |                           |                |  |
| 그유저ㅂ득(그유.시요.ㅂ허저ㅂ                                          | ) 제고도이                                                         |                           |                |  |
| 금융정보등(금융신용·모험정보) 세공동의                                     |                                                                |                           |                |  |
| 금융성보통의 제공동의서에 동의 하시겠습니까?                                  |                                                                |                           |                |  |
|                                                           |                                                                |                           |                |  |
| 가구원 정보 제공 동의 주의사항                                         |                                                                |                           |                |  |
| 소득구간(분위) 산정을 위하여 가구원 정보 제공 동의가 필수 절자임을 확인 하였습니까? 내용확인 >   |                                                                |                           |                |  |
| ☑계 확인하였습니다. □ 아니오                                         |                                                                |                           |                |  |
| ※ 본 절차는 가구원 동의 절차가 이<br>※ 대출을 신청하는 대학원생 제외                | ·니며, 추후 가구원의 동의를 반드시 징구하셔야 합니다.                                |                           |                |  |
|                                                           |                                                                |                           |                |  |
|                                                           |                                                                |                           | 이전 > 목인 > 취소 > |  |

• 개인(신용)정보 제공동의 및 조회 동의 진행

- 금융정보 등(금융·신용·보험정보) 제공 동의 진행
- 가구원 정보 제공 동의 주의사항 확인 후, 전자서명수단으로 확인

### • 혹시, 신청이 잘되었는지 확인하고 싶다면 '신청현황 바로가기' 클릭

#### Tip • (타상품과 같이 신청한 경우) 학자금지원구간 심사를 위해 가구원 정보제공동의 필요

• "신청서 작성이 정상적으로 완료되었습니다." 확인

학자금 상품 신청 후 변경된 회원정보를 미 수정 시, 문자안내 불가 등의 불이익이 있을 수 있으니 수시로 회원정보 갱신 및 학자금 신청심사(중복지원 포함) 등 진행현황을 확인하여 주시기 바랍니다.

` 서류제출대상자 여부는 '신청 1일~3일(휴일 제외) 후에 확인'하실 수 있습니다. (확인방법: 로그인 > 장학금> 장학금신청 > 서류제출현황)

' 잠시 후에 (장학금> 장학금신청> 신청현황)에서 신청결과를 확인하실 수 있습니다. 시스템 사용자가 많을 경우 (장학금> 장학금신청> 신청현황)에 신청내용이 출력될 때까지 5 ~ 10분 정도 소요될 수 있습니다.

| 순번 | 관계 | 이름 | 주민등록번호 | 동의여부 |
|----|----|----|--------|------|
| 1  |    |    |        | 미 동의 |
| 2  |    |    |        | 미 동의 |

신청현황 바로가기 👌

정보제공동의현황 >

아래의 '가구원 정보제공 동의 현황'을 필히 확인하여 주시기 바랍니다.

신청서 작성이 완료되어도 가구원 정보제공 동의가 완료되지 않으면 소득재산 조사가 이루어지지 않아 학자금지원에 불이익이 발생할 수 있으니

신청서 작성이 정상적으로 완료 되었습니다.

신청서 작성

2023년도 2학기 신청입니다.

II. 신청서 작성

Step 7. 신청 완료

신청메뉴얼 보기 > 신청가이드 연결 >

18

# Ⅲ. 서류제출 확인

| 홈페이기                                                                                                    | 지 업로드                                                                                                    |                                                       |       |             |             |            |
|----------------------------------------------------------------------------------------------------|----------------------------------------------------------------------------------------------------|-------------------------------------------------------|-------|-------------|-------------|------------|
| ☆ 학자금대출 ▼                                                                                                    | 학자금대출 신청 🔻 서류제출현황 🔻                                                                                                    |                                                       |       |             | + -         |            |
| 서류제출현횡                                                                                                    | 내출 현황                                                                                                    |                                                       |       |             |             |            |
| 구분                                                                                                    | 제출이 필요한 서류                                                                                                    | 제출한 서류                                                | 서류제출일 | 최종완료<br>이부  | 서류처리<br>예정일 | 제출서류<br>보기 |
| 공통 필수서류                                                                                                    | 본인의가족관계증명서                                                                                                    | 제출대상                                                  | -     | 필수서류<br>미제출 | -           | -          |
| ※ 필수서류 및 선택서류 제출 대상<br>'필수서류안료', '선택서류안료'<br>- '제출대상' 또는 제출한 서류가 '<br>※ 신정 시 기조생활수급자, 자상위<br>- 단, 해당 자격이 전자적으로 확당<br>※ 두일 하기의 서류제주은 시정사 | 자 아부는 '신청 1일~2일(유일제외) 후에 확인'하실 수<br>시, 서류확인이 완료된 것이므로 해당 서류를 제공하지<br>부적각일 감구, 제출해야 할 서류를 정확히 제출해주시<br>계층 또는 장애인을 선택한 경우 보건적지부를 통해 획<br>인되지 않는 경우 서류제출이 필요합니다.<br>중 그는 약이 해 반만 하나 되니 다. | 있으며, 최중완료 여부에<br>않으셔도 됩니다.<br> 키 바랍니다.<br>1안인이 가능합니다. |       |             |             |            |
| ※ 항실 역기의 지유제물은 현영정<br>※ 학자금대술에 한하여 대학원생<br>만 45세 이하 전문대학교 계약혁<br>'신청 1일~2일(휴일제외) 후에 #                                                   | 금 구분 값이 안 된던 아시는 됩니다.<br>은 제출서류가 없습니다.<br>같지(채용조건함(에 한함) 재학 중인 학부생은 서류 제출<br>확인'하시기 바랍니다.                                                                                              | : 대상자 여부를                                             |       |             |             |            |
| ※ 정부 부처 정보 연계로 가족관계<br>※ 다자녀가구 증빙서류 : (미혼) 부                                                                                            | I가 확인되어 필수서류 제출이 생략될지라도, 다자녀 획<br>또는 모 명의 가족관계증명서, (기혼) 본인 명의 가족관                                                                                                    | 안인이 안되는 경우, 증빙 서류제출이 필요할 수 있습니다<br>가계증명서              | э.    |             |             |            |
| ※ 다문화가죽 기본서류 : 가죽관계<br>- 단, 귀화자인경우 기본증명서, R                                                                                             | 증명서<br>제작등본 제출바랍니다.                                                                                                    |                                                       |       |             |             |            |
| ※ 모든 서류는 학생의 학자금신청                                                                                                    | 일 전 1개월부터 발급된 서류만 인정합니다. (인터넷 및                                                                                                    | ! 무인발급기 발급 서류도 인정)                                    |       |             |             | (1)        |
| ※ '일부사항' 증명서 제출 시 서류<br>제출서류 세부안내(장학금) >                                                                                                | 제출 불인정합니다.<br>제출서류 세부인내(학자금대출) > 정보제공동의현활 >                                                                                                    | 3                                                     |       |             | 가족정보 수정     | : >        |

| 모바일                                   | 업로드                                  |             |                               |                               |                                                            |                                     |
|---------------------------------------|--------------------------------------|-------------|-------------------------------|-------------------------------|------------------------------------------------------------|-------------------------------------|
| ISKT LTE                              | 오전 11:18                             | 3           | @ <b>7 0</b> 55% <b>D</b> .   | SKT LTE                       | 오전 11:18                                                   | @ <b>7 0</b> 56% <b>D</b>           |
| ····································· | A O                                  | $\times$    | 재단안내                          | <                             | 서류제출                                                       |                                     |
|                                       |                                      | >           |                               |                               | 서류제출 안내                                                    | ł                                   |
| R<br>공지사항 FAQ                         | ···································· | ())<br>a 84 | 은<br>음을 가두지 않고<br>말의 빛을 비출니다. | 서류제출 대상자<br>하단 제출필요 -<br>서류확인 | 여부는 신청 후 1~3일(3<br>가능합니다.<br>서류를 확인하시고 서류<br>완료 후에는 파일 보기만 | 휴일제외) 후에 확인<br>를 업로드 하세요.<br>가능합니다. |
| 원클릭신청                                 |                                      |             | 101                           |                               |                                                            |                                     |
| 장학금                                   |                                      |             |                               |                               | or 🔼                                                       | > 🔁                                 |
| 신청하기                                  |                                      | >           |                               | 카메라 촬영                        | 사진 서택                                                      | 3~4810111                           |
| 신청현황                                  |                                      | >           | and the second second         |                               | The bas                                                    | 결과 확인                               |
| 서류제출 2                                |                                      | >           | 이자)융자 신청/실…                   |                               |                                                            |                                     |
| 선정결과                                  |                                      | >           |                               | 2019년도 1학기                    | 1                                                          |                                     |
| 수혜내역                                  |                                      | >           | 인재육성                          | 부또는모의 가족                      | 족관계증명서                                                     | 필수서류 완료                             |
| 구제신청현황                                |                                      | >           | 2 1                           |                               |                                                            |                                     |
| 계좌정보수정                                |                                      | >           | 부의 중복지원<br>국구간 방지안내           | 농어촌용자기티                       | 나서류                                                        | 고유서류 미제출                            |
| 학자금 대출                                |                                      |             |                               |                               | 사진 등록                                                      |                                     |
| 11.12 <u>- 1</u> /2 - 12              |                                      |             | 네 신청 가능합니다) >                 |                               |                                                            |                                     |

- 홈페이지 업로드: 홈페이지> 학자금대출> 학자금대출 신청> 서류제출현황 우측 하단의 ①서류제출 버튼 클릭 후 파일 업로드
- 모바일 업로드: 한국장학재단 모바일 앱> 로그인> ②서류제출에서 파일 업로드 ※ 반드시 서류 제출기간 내, 모든 서류를 제출하여야 함

# VI. 농촌출신대학생학자금융자 제출서류

| 구분   | 선택사항                                | 제출서류                                                     | 발급처                                      |
|------|-------------------------------------|----------------------------------------------------------|------------------------------------------|
| 필수서류 | 학부모(보호자) 기준<br>신청자                  | 학부모(보호자) 명의 가족관계증명서                                      | 주민자치센터 및 온라인<br>'민원24'<br>(minwon.go.kr) |
|      | 본인 기준 신청자                           | 농어업종사 증빙서류                                               |                                          |
|      | 농어업종사자                              | 농어업종사 증빙서류                                               | ·국립농산물품질관리원<br>·각 지방해양수산청                |
|      | 부모가 생존하나<br>행방불명의 경우                | 가출신고접수증 등                                                | 경찰서                                      |
|      | 다문화가정                               | (귀화자 경우) 가족관계증명서로 확인 불가시<br>기본증명서, 제적등본                  |                                          |
|      | 기초수급자                               | 「국민기초생활 보장법」에 따른 수급자 증명서<br>(생계/의료/보장)                   |                                          |
| 선택서류 | 장애인                                 | 「장애인복지법」에 따른<br>장애인 증명서 또는 장애인 등록증<br>(본인 명의, 매학기 제출)    | 주민자치센터 및 온라인<br>'민원24'<br>(minwon.go.kr) |
|      | 다자녀(3자녀 이상*)<br>*신청자본인이다자녀가구<br>해당시 | (미혼) 생계를 같이하는 부 또는<br>모 명의 가족관계증명서<br>(기혼) 본인 명의 가족관계증명서 |                                          |
|      |                                     | 한부모가족 증명서                                                |                                          |
|      |                                     | 수급자 증명서(주거/교육)                                           |                                          |
|      | 치사이게츠                               | 장애인연금(경증)장애수당, 장애아동수당<br>수급자 확인서                         | 조미카카세리                                   |
|      | 시장비세공                               | 차상위계층 확인서                                                | 우민자시센터                                   |
|      |                                     | 자활근로자 확인서                                                |                                          |
|      |                                     | 차상위 본인부담경감<br>대상자 증명서                                    | 주민자치센터 ,<br>국민건강보험공단                     |

※ 재단 시스템에서 확인 가능 시 서류제출 생략

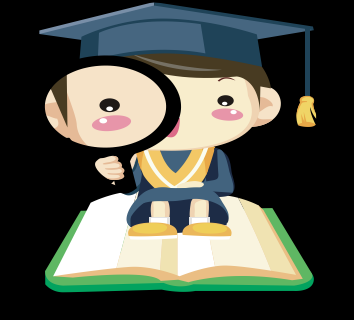

※ 모든 서류는 신청 기준일 최근1개월 이내 발급분만 유효 (인터넷 발급서류 제출 가능)
※ 2016년 2학기부터 농·어업 종사자 확인서류가 변경되었습니다.
※ 문의 : 고객센터 1599-2000(학생)

1599-2280(교직원)

### V. 농어촌지역의 기준

#### <농촌>

☞농업 농촌및식품산업기본법제3조5호및농림축산식품부고시제2015-171(15.12.23)호에서정한지역

- 읍. 면의 지역

- 「지방자치법」 제2조제1항제2호나「제주특별자치도 설치 및 국제자유도시 조성을 위한 특별법」 제15조에 따른 시의 지역 중 동지역은「국토의 계획 및 이용에 관한 법률」제36조 제1항에 따라 지정된 주거·상업·공업 지역 외의 용도지역

- 「지방자치법」제2조제1항제2호 및 제2조제2항에 따른 자치구(「수도권정비계획법」제2조제1호에 해당하는 자치구는 제외한다)의 지역 중 동지역은「국토의 계획 및 이용에 관한 법률」제36조제1항에 따라 지정된 다음 각 목의 용도지역

가. 도시지역의 녹지지역 중 생산 · 보전녹지지역

나. 관리지역 중 생산 · 보전관리지역

다. 농림 · 자연환경보전지역

- 「개발제한구역의 지정 및 관리에 관한 특별조치법 시행령」제2조제3항제2호에 따라 2002.8.14.이후 개발 제한구역에서 해제되어「국토의 계획 및 이용에 관한 법률 시행령」제30조 제1호나목(1)의 제1종일반주거지역 으로 지정된 집단취락지구지역(다만,「수도권정비계획법」제2조제1호에 해당하는 지역은 제외한다)

#### <어촌>

☞ 수산업·어촌 발전기본법 제3조6호에서 정한 지역

- 읍. 면의 지역

- 동의 지역 중 「국토의 계획 및 이용에 관한 법률」 제36조제1항제1호에 따라 지정된 상업지역 및 공업지역을 제외한 지역

「국토의 계획 및 이용에 관한 법률」제36조제1항제1호

1. 도시지역: 다음 각 목의 어느 하나로 구분하여 지정한다.

가. 주거지역: 거주의 안녕과 건전한 생활환경의 보호를 위하여 필요한 지역

나. 상업지역: 상업이나 그 밖의 업무의 편익을 증진하기 위하여 필요한 지역

다. 공업지역: 공업의 편익을 증진하기 위하여 필요한 지역

라. 녹지지역: 자연환경 · 농지 및 산림의 보호, 보건위생, 보안과 도시의 무질서한 확산을 방지하기 위하여

녹지의 보전이 필요한 지역

# VI. 가구원 정보제공 동의 절차

| - 2                                                                                                 | 페이지 접속                                                                                                    |                                                                                                    |                                                                                                    |                                                                                                    |                                                                             |      |                                                                                                    |
|----------------------------------------------------------------------------------------------------|----------------------------------------------------------------------------------------------------|----------------------------------------------------------------------------------------------------|----------------------------------------------------------------------------------------------------|----------------------------------------------------------------------------------------------------|-----------------------------------------------------------------------------|------|----------------------------------------------------------------------------------------------------|
|                                                                                                    | 당신                                                                                                    | 의 꿈은 반드                                                                                                    | <sup>재</sup><br>국장학재단<br>시 이루어집니                                                                                                    | 다.                                                                                                    |                                                                             |      |                                                                                                    |
|                                                                                                    | (日本)<br>(日本)<br>(日本)<br>(日本)<br>(日本)<br>(日本)<br>(日本)<br>(日本)                                                                                                    | +신청 >                                                                                                    | · · · · · · · · · · · · · · · · · · ·                                                                                                    | 대출<br>2청                                                                                                    | >                                                                           |      |                                                                                                    |
|                                                                                                    | <b>2021년 2학기</b><br>국가장학금 선                                                                                                    | 발 결과 🔷 🔪                                                                                                    | こ<br>2021<br>北무太                                                                                                    | <sup>년</sup> 정기<br>  신고                                                                                                   | >                                                                           |      |                                                                                                    |
|                                                                                                    | 지 기구원<br>동의 현황                                                                                                    | >                                                                                                    | 한국장<br>다 누리잡                                                                                                    | :학재단<br>!(홈페이지)                                                                                                    | >                                                                           |      |                                                                                                    |
| ন্দ্রাল<br>টা ইবস্টা ইবস্টা ইন্যান্য<br>এলমে                                                        | 장학급                                                                                                    | 학자금대출 인재 <sup>등</sup>                                                                                                | ·성 기부 생활관                                                                                                    | 난 고졸취업관                                                                                                    | 고객센터                                                                        | 재단소개 | 정보공개                                                                                                    |
| MENU<br>김 선<br>같<br>건 가까마<br>전 가까마<br>지 다<br>신 신상<br>전 지 막성<br>···································· | 학자급 지원구간<br>탄노에 보드 학자금 지원구간<br>나의 학자급 지원구간 확인<br>박자금 지원구간 확인<br>학자급 지원구간 최신화 선정<br>(가구원용)가구원 정보제공<br>등의현황 및 돌아하기<br>(생생용)가구면 정보제공<br>등의한카위<br>국외 소독재산 신고 현황<br>국외 소독재산 신고결과<br>모니터링<br>가구원 학자금 지원구간 선정<br>현황 | 소득연계형 국가장학급<br>국가장학금 말리미<br>국가장학금 1 유형<br>(학성직접지원형)<br>국가장학금 1 유형<br>(대학연계지원형)<br>다자녀 국가장학금<br>지역인재장학금<br>입학금 지원 장학금 | 국가근로 및 취업연계<br>장학금<br>국가근목장학급<br>중소기업 취업연계 장학금<br>(회양시다리 1 유형)<br>고로 확학승사 장학금<br>(회양시다리 고유형)<br>고교 취업견적 장학금<br>현장실승 기업현장교육 지원<br><b>기부장학금</b><br>푸른등대 기부장학금 | 국가우수 정학급<br>대통령과학장학급<br>국가우수장학금(이공계)<br>언론100년장학급<br>예술체육비전장학급<br>우수고통학생 회원학합<br>장학금(도립장학급)<br>전문기열인재장학급<br>북권기금 풍시다리 장학금 | 장학금신청<br>신청가이드<br>신청시작성<br>종합조회<br>신청현황<br>선정결과<br>수해내역<br>서류제출연환<br>계좌정보수정 |      | 응명서발급<br>신종등지석급<br>3억동지발급<br>역장시발급<br>학자금 지원구간 통지서 발급<br><b>학자급 전복지원방지</b><br>중복지원방자 제도 안내<br>증복지원방자 제도 안내<br>문화상환역한 조회<br>신뢰유에 및 채무승인 신쟁<br>스마트학자급맞충설계<br>학자금지원정보찾기 |
| 표<br>기업/18<br>로그인<br>- 서비스<br>이용자 등록<br>스타프<br>모구권<br>맞중설계                                          | 한국장학재단 로그인<br>문지사학 보도<br>• • • • •                                                                                                    |                                                                                                    |                                                                                                    | •                                                                                                    | 0                                                                           | a    |                                                                                                    |

**.**... . '2 않 'フ -

| 21-23 | 학기부터 농촌학자금융자만 신정할 경우, 학자금지원구간 판단을 위한 '가구원동의'는 필요하지                                                                                                    |
|-------|----------------------------------------------------------------------------------------------------|
| よ습니   | 다. 다만, 국가장학금과 같은 학자금지원구간 판단이 필요한 타상품과 함께 신청할 경우에는                                                                                                    |
| 가구운   | 원 동의'가 필요합니다.(약 8주소요)                                                                                                    |
| Гір   | <ul> <li>한국장학재단 홈페이지 접속 : http://www.kosaf.go.kr</li> <li>홈페이지의 가구원 동의 현황 바로 가기 클릭</li> <li>또는 학자금대출&gt; 학자금지원구간&gt; 가구원 정보제공 동의현황 및 동의하기 클릭</li> <li>※ 준비사항 : 부모 또는 배우자의 전자서명수단</li> </ul> |

## VI. 가구원 정보제공 동의 절차

### Step 1. 개인정보를 제공하는 사람의 정보 입력

### 가구원 정보제공 동의현황 및 동의하기

Tip

| ※ PC용 보안 프로그램이 필요한 경우 제크<br>□ 키보드보안 프로그램 선택 설치<br>※ 안전한 서비스 이용을 위해 키보드보안/4                                    | 박스를 선택하세요.<br>백신 프로그램의 적용을 권장합니다.                                                                   | ※ 가상키보드 적용에 따른 사용 가이드<br>마우스 아이콘 클락을 통해서만 가상키보드 활성화/비활성화 상태 변경 가능합니다.<br>① : 활성화 상태/ ① : 비활성화 상태 |
|----------------------------------------------------------------------------------------------------|----------------------------------------------------------------------------------------------------|--------------------------------------------------------------------------------------------------|
| o 학자금 지원 소득·재산 확인 정보제                                                                                         | 공 동의                                                                                                |                                                                                                  |
| 본 절차는 정부 학자금지원 신청자 및 가구                                                                                       | 원의 학자금 지원구간 산정을 위해 신청인과 가구                                                                          | 원의 소득과 재산을 조사하기 위함입니다.                                                                           |
| 한국장학재단 설립 등에 관한 법률 제 50조                                                                                      | .에 따라 신청인 및 가구원의 소득재산 조사를 한국                                                                        | 장학재단 및 보건복지부장관이 진행하기 위해서는 '개인 정보 및 금융정보 등에 대한 수집, 이용 및 제공조회' 동의가 필요합니다.                          |
| 정보제공 동의가 선행되지 않을 시, 학자금                                                                                       | 지원구간 산정이 이루어지지 않음을 알려드립니다                                                                           | ł                                                                                                |
| 정보제공 동의하고자 하는 학생에 대해 최초 1<br>※ 단, 자녀가 여러 명인 경우 각 자녀별로 정보                                                      | I회 동의만 하면, 학생의 대학 입학 및 재학기간동(<br><mark>3제공 동의가 필요합니다.</mark>                                        | 안 별도의 정보제공 등의가 필요 없습니다.                                                                          |
| 이 개인정모세공 및 약관동의                                                                                               | - 도이하시겠스티까?                                                                                         | 119401                                                                                           |
| 개인정보 구입, 이용 및 세용·포의아근데                                                                                        | . 중의야지었습니까?                                                                                         | 4응유민 >                                                                                           |
| □ 예, 동의합니다. □ 아니오                                                                                             |                                                                                                    |                                                                                                  |
| <ul> <li>※ 본인은 위 내용에 동의하며 신청서에 필요</li> <li>개인정보를 제공하는 사람 (학자금<br/>※ 부와 모가 가구원일 경우, 부와 모 각각 등</li> </ul>       | 한 정보를 누락 없이 사실만을 입력하겠습니다.<br>· <b>지원 신청자의 부-모 또는 배우자)</b><br>등의가 필요합니다.                             |                                                                                                  |
| 성명                                                                                                    |                                                                                                    |                                                                                                  |
| 주민등록번호                                                                                                    | · · · · · · · · · · · · · · · · · · ·                                                               | 실명핵인 >                                                                                           |
| ※ 온라인 정보제공 등의가 불가능한 경우 안<br>※ 법정대리인 등의 시 사용가능한 전자서명:<br>- CPK(행정전자서명), 법인용, 증권사 전용(<br>※ 한국장학재단에서 사용가능한 전자서명수 | 정보재공 동의<br>나사항 바로가기 ><br>수단은 개인용 범용 공동인증서, 개인용 은행 공동<br>응도제하 공동인증서는 사용이 불가합니다.<br>단은 추후 변동될 수 있습니다. | 하기 및 동의현황 확인 〉<br>전자세영수단 안내 〉<br>안증서, 금융안증서, 간편안증입니다.                                            |

개인정보제공 및 약관동의 내용을 확인한 후 동의 진행
개인정보를 제공하는 사람(대학생의 부.모 및 배우자)의 정보를 입력하고 실명 확인 후 전자서명 동의

# VII. 가구원 정보제공 동의 절차

| 가원 정보제공 동의현황 및 동의하기         개건경보로 체측하는 사업(여처금 처럼 신성자의 부·으 또는 배로자를         개선 · · · · · · · · · · · · · · · · · · ·                                                                                                    | Sten 2                         | 2. 개인정보를                                             | 제공받는 시                    | 나라 듣록(                   | 학생신  | 시청정말         | 보 존재       |              |
|----------------------------------------------------------------------------------------------------|--------------------------------|------------------------------------------------------|---------------------------|--------------------------|------|--------------|------------|--------------|
| PT 권 정보세종 동의 현황 및 동의 하기         2020년동 체용하는 사업(여자급 지원 신청자의 부산 또는 배우적)         1         1         1         1         1         1         1         1         1         1         1         1         1         1         1         1         1         1         1         1         1         1         1         1         1         1         1         1         1         1         1         1         1         1         1         1         1         1         1         1         1         1          1         1         1         1         1         1         1         1         1         1         1<                                                                                                    |                                |                                                      |                           |                          |      | -00-         |            |              |
| 개인정보를 체공하는 사업(여자금 지원 신청자의 부으 오는 배여자)         ************************************                                                                                                    | F구원 성도                         | -세종 종의연왕 및                                           | 불풍의아기                     |                          |      |              |            |              |
| 개인정보를 체공하는 사람(여자는 지원 신성자의 부으 또는 배우자)         16       - • • • • • • • • • • • • • • • • • • •                                                                                                    | )                              |                                                      |                           |                          |      |              |            |              |
| 18     ・ ************************************                                                                                                    | 개인정보를 제공하는                     | 사람(학자금 지원 신청자의 부-모 또                                 | 는 배우자)                    |                          |      |              |            |              |
| 비용법         법용 및 - 0 0 0 0 0 0 0 0 0 0 0 0 0 0 0 0 0 0                                                                                                    | 1응                             |                                                      |                           | 주민등록번호                   |      |              | •          |              |
| 이 후 이 후 전 전 전 전           기관         10 후 이 한 후 전 전 전 전 전 전 전 전 전 전 전 전 전 전 전 전 전 전                                                                                                    | 화번호                            | 없음 🔽 - 🛛 🖱 -                                         | 8                         | * 휴대전화번호                 | 선택 🖌 |              | 😁 휴대전화인증   | • >          |
| 가 한       개인 1 월 년 월 년 1 월 년 1 1 1 1                                                                                                    | 이메일                            | 0.0                                                  | 직접입력                      | ~                        |      |              |            |              |
| 기수 성 선생용 정 안 방 행         (************************************                                                                                                    | )                              |                                                      |                           |                          |      |              |            |              |
| 관     개안정보물 체골받는 사업(여자급 지원 신청자)     안전등록번호     가속 정보체금 6의       교     미 등의       정보통 체공받는 사업(여자급 지원 신청자)이 조희되지 않을 경우, 지입등록 비분을 사용여여 등록할 수 있습니다.     대 등의       대 등의 여기가 등학되지 않을 경우, 지입등록 비분을 사용여여 등록할 수 있습니다.     대 등의 도       기안(전용) 정보 체공동의 및 초취 등의서     대 등의 도       10% 동의 여시 않는 사용(여자급 지원 신청자) 제공동의     대 등의 도       10% 동의 등의 사용 신청자) 제공동의     대 등의 도       10% 동의 등의 사용 신청 시 체공들의     대 등의 도       10% 동의 등의 사용 신청자 제공동의     대 등의 도       10% 동의 등의 사용 신청자 제공동의     대 등의 도       10% 동의 등의 사용 신청자 제공동의     대 등의 도       10% 동의 등의 사용 신청자 제공동의     대 등의 도       10% 동의 등의 전성자 법 / 인상자 및 사용 의 응의 소 시 것을 (10% 전자 전)     대 종의 도       10% 동의 등의 현실 등 및 등의 하 기     대 등의 도       11% 전성자 및 사용 의 등의 등의 전용 및 등의 하 기     대 등의 도       11% 전성자 및 사용 의 등의 등의 전용 및 등의 하 기     대 등의 도                                                                                                    | 가구원 정보제공 동의                    | <b>의현황</b>                                           |                           |                          |      |              |            | 미동의 삭제 >     |
| ・・・・・・・・・・・・・・・・・・・・・・・・・・・・・・・・・・・・                                                                                                    | 구분                             | 개인정보를 제공받는 사람(학/                                     | 다금 지원 신청자)                | 주민등록번화                   | Σ    |              | 가족 정보제공 동의 |              |
| 정보로 개월한 사람하지 지원 신청자이 주최도지 않을 것은, 지적 등록 비용을 사용이여 동독할 수 있습니다.         (1)           기간(신승) 정보 재준종의 및 조회 등의서         (1)           전철보 채공종의서에 등의 하시겠습니까?         (1)           (1) 등의한니다.         (1)           (1) 등의한니다.         (1)           (1) 등의한니다.         (1)           (1) 등의한니다.         (1)           (2) 등의한니다.         (1)           (2) 등의한니다.         (1)           (2) 등의한니다.         (1)           (2) 등의한니다.         (1)           (2) 등의한니다.         (1)           (2) 등의한니다.         (1)           (2) 등의한니다.         (1)           (2) 여름의한 전 등 이 한 이 되었다.         (2)           (2) 전성 등의 전자 성명 한 이 되었다.         (2)           (2) 전성 등의 전자 성명 한 이 한 이 한 이 한 이         (2)           (2) 전성 토 이 한 이 한 이 한 이 한 이         (2)           (2) 전성 토 이 한 이 한 이 한 이 한 이 한 이         (2)           (2) 전성 토 이 한 이 한 이 한 이 한 이 한 이 한 이         (2)           (2) 전성 토 이 한 이 한 이 한 이 한 이 한 이 한 이 한 이 한 이         (2)           (2) 전성 토 이 한 이 한 이 한 이 한 이 한 이 한 이 한 이 한 이 한 이                                                                                                    | Y                              |                                                      |                           |                          |      |              | 미 동의       |              |
| 비행 비 비 비 비 비 비 비 비 비 비 비 비 비 비 비 비 비 비                                                                                                    | 정보를 제공받는 사람(학<br>등록한 데이터가 출력되기 | ·자금 지원 신청자)이 조회되지 않을 경우, 직접<br>지 않을경우 재조회 버튼을 사용하세요. | 등록 버튼을 사용하여 등록할 수 있       | 습니다.                     |      |              | 직접등록       | š > ] [재조희 ; |
| [10] 10 10 10 10 10 10 10 10 10 10 10 10 10                                                                                                    |                                | 등이 제 조취 등이나                                          |                           |                          |      |              |            |              |
| 예 용의합니다 아니오<br>응용정보도 _ 아니오<br>NE 유의합니다 아니오<br>U체공지(주현황)의 전자세함수단으로 동의해야 합니다.<br>Step 2. 개인정보를 제공하는 사람 등록(학생신청정보 미존재 人<br>누구원 정보제공 동의현황 및 동의하기<br>기억정보를 제공하는 사람(여자금 지원 신청자의 부모 또는 배우자)<br>1월 전문 전 - 2021 한 - 1111<br>1월 전문 전 - 2021 한 - 1111<br>1월 전 - 2021 한 - 1111<br>1월 전 - 2021 한 - 1111<br>1월 전 - 2021 한 - 2021 한 - 1111<br>1월 전 - 2021 한 - 2021 한 - 1111<br>1월 전 - 2021 한 - 2021 한 - 202 | 개인(신흥)성보 제공<br>인정보 제공동의서에 등    | 등의 및 소의 등의서<br>등의 하시겠습니까?                            |                           |                          |      |              |            | 내용확인 >       |
| 금융정보등(대용·신용·보험정보) 제공동의       내로         응의보니다아니으       내로         보세공자(주현송)의 전자서명수단으로 동의해야 합니다.       도         Step 2. 개인정보를 제공받는 사람 등록(학생신청정보 미존재 人         나구원 정보제공 동의현황 및 동의하기         기단정보를 제공하는 사람(여자금 지원) 신성자의 부모 또는 배우자)         비용         비용         이미월         이미월         이미월         이미월         이미월         이미월         이미월         이미월         이미월         이미월         이미월                                                                                                    | 예,동의합니다. □아                    | 니오                                                   |                           |                          |      |              |            |              |
| 응정보통의 제공동의 시에 동의 하시겠습니까? (비료 이 사 있는 이 사 있는 이 사 있다. 이 사 있는 이 사 있는 이 사 있었다. 것은 이 사 있는 이 사 있는 이 사 있는 이 사 있는 이 사 있는 이 사 있었다. 것은 이 사 있는 이                                                                                                    |                                |                                                      |                           |                          |      |              |            |              |
|                                                                                                    | 금융정보등(금융·신용<br>요정비트의 폐고토이서     | 중-보험정보) 제공동의                                         |                           |                          |      |              |            |              |
| *******************************                                                                                                    | 명상도양의 세종양의지                    |                                                      |                           |                          |      |              |            | 4842         |
| 정보제공자(주현철)의 전자(평수단으로 유의해야 합니다.       도         Step 2. 개인정보를 제공받는 사람 등록(학생신청정보 미존재 시         가구원 정보제공 동의현황 및 동의하기         개인정보를 제공하는 사람(여자금 지원 신성자의 부모 또는 배우자)         기연정보를 제공하는 사람(여자금 지원 신성자의 부모 또는 배우자)         기연정보를 제공하는 사람(여자금 지원 신성자의 부모 또는 배우자)         기연정보를 제공하는 사람(여자금 지원 신성자의 부모 또는 배우자)         기독 전체 등의 이 없는 것은 직접 입력 할 수 있습니다.         의할 가구 대상이 없는 것은 직접 입력 할 수 있습니다.                                                                                                    |                                |                                                      |                           |                          |      |              |            |              |
| Step 2. 개인정보를 제공받는 사람 등록(학생신청정보 미존재 시<br>가구원 정보제공 동의현황 및 동의하기<br>개연정보를 제공하는 사람(여자금 지원 신성자의 부모 또는 배우자)<br>가동 절보지 문 일보지는 동의 여인 방 것 입 인 방 것 입 인 방 것 입 인 방 것 입 인 방 것 입 인 방 것 입 인 방 것 입 인 방 것 입 인 방 것 입 인 방 것 입 인 방 것 입 인 방 것 입 인 방 것 입 인 방 것 입 인 방 것 입 인 방 것 입 인 방 것 입 인 방 것 입 인 방 것 입 인 방 것 입 인 방 것 입 인 방 것 입 인 방 것 입 인 방 것 입 인 방 것 입 인 방 것 입 인 방 것 입 인 방 것 입 인 방 것 입 인 방 것 입 인 방 것 입 인 방 것 입 인 방 것 입 인 방 것 있 인 방 것 입 인 방 것 있 인 방 것 입 인 방 것 있 인 방 것 입 인 방 것 있 인 방 것 집 것 이 방 것 있 집 방 것 입 인 방 것 집 것 이 방 것 있 인 방 것 인 방 것 입 인 방 것 입 인 방 것 있 집 방 것 입 인 방 것 집 것 이 방 것 이 방 것 있 것 이 방 것 이 방 것 이                                                                                                    | 성보제공자(주한솔)의                    | 전자서명수단으로 동의해야 합니다.                                   |                           |                          |      |              |            | ( 동의완료 )     |
| Step 2. 개인정보를 제공받는 사람 등록(학생신청정보 미존재 시<br>가구원 정보제공 동의현황 및 동의하기<br>기연정보를 제공하는 사람(여자급 지원 신성자의 부모 또는 배우자)<br>기연정보를 제공하는 사람(여자급 지원 신성자의 부모 또는 배우자)<br>가문 정보자 등의 (연결 동의) 한국정학자는 Internet Explorer<br>이제 및 이 또 한 경우 적합 인력 할 수 있습니다.                                                                                                    |                                |                                                      |                           |                          |      |              |            |              |
| STEP 2. 개인정모들 세공받는 사람 등록(약생신성정모 미손새 시<br>'F구원 정보제공 동의현황 및 동의하기<br>계연정보를 제공하는 사람(여자급 지원 신청자의 부모 또는 배우자)<br>계약 전체 이 또는 경우 직접 인해 할 수 있습니다.<br>인 기록정보 제공 등의 조회자 등록                                                                                                    | 0100                           |                                                      | ти та нис. – т            |                          |      | 1.11.1.7.1.6 |            |              |
| '나구원 정보제공 동의현황 및 동의하기<br>개인정보를 제공하는 사업(여자급 지원 신정자의 부모 또는 배우자)<br>18 주만을<br>38년년호 여석 2 (-221 0 - 1111)<br>이메일 0 0 0 0 1111 (-221 0 - 1111)<br>이메일 0 0 0 0 0 0 1111 (-221 0 - 1111)<br>이메일 0 0 0 0 0 0 0 1111 (-221 0 - 1111)<br>이메일 0 11년 정보제공 동의 조회자 등록                                                                                                    | Step 2                         | 1. 개인성모들                                             | 세공받는 시                    | 가문 으훅!                   | 495  | 신성성님         | 로 미손/      | 네 시니         |
| 나구원 정보제공 동의현황 및 동의하기<br>개인정보를 제공하는 사망(여자급 지원 신정지의 부모 또는 배우지)<br>1월 17년 월 신청지의 부모 또는 배우지)<br>1월 17년 월 신청지의 부모 또는 배우지)<br>1월 17년 월 신청진의 분고 또는 배우지)<br>19월 17년 대상이 만을 경우 적인 일력 할 수 있습니다.<br>19월 17년 대상이 만을 경우 적인 일력 할 수 있습니다.                                                                                                    |                                |                                                      |                           |                          |      |              |            |              |
| 개인정보를 제공하는 사망(하자금 지원 신청자의 부-모 또는 배우자)<br>16 주만술 27+원 정보채용 동의(적정동록) 만국장학체만 - Internet Explorer                                                                                                    | 1구원 정보                         | 리제공 동의현황 및                                           | 동의하기                      |                          |      |              |            |              |
| 개인정보를 제공하는 사람(하자금 지원 신청자의 부모 또는 배우자)<br>허용 주반물 2321 0 - 1111 274월 중의(적용록) [ 한국장학원단 - Internet Explorer                                                                                                    |                                |                                                      |                           |                          |      |              |            |              |
| 개인정보를 제공하는 사람(여자금 지원 신청자의 부-모 또는 배우자)<br>여용 주변을 즐거는 정보책을 동의(직접동복) [한국정학적단 - Internet Explorer                                                                                                    |                                |                                                      |                           |                          |      |              |            |              |
| 이름 주만철 (추가금 정보적 공 음의(작용복) 1 한국정착적은 - Internet Explorer                                                                                                    | 개인정보를 제공하는                     | = 사람(학자금 지원 신청자의 부-모 또는                              | = 배우자)                    |                          |      |              |            |              |
| 명화 번호 · 2421 · · · · · · · · · · · · · · · · · · ·                                                                                                    | 기름                             | 주한솔                                                  | 🍯 가구원 정보제공 동의(직접등록)   한국장 | )학재단 - Internet Explorer |      |              |            |              |
| 이메일 · · · · · · · · · · · · · · · · · · ·                                                                                                    | 전화번호                           | 042 💌 - 2321 🖱 - 1111                                | 🔲 정보제공동의                  |                          |      |              | 🕒 휴대전화인증 > |              |
| 동의할 가구 대상이 없을 경우 직접 입력 할 수 있습니다. 0 가족정보 제공 동의 조회자 등록                                                                                                    | 이메일                            | 8                                                    |                           |                          |      |              | (4)        |              |
|                                                                                                    | 동의할 가구 대상이 없을 것                | 경우 직접 입력 할 수 있습니다.                                   | • 가족정보 제공 동의 조회자 등        | Ę.                       |      |              |            | 재조하          |

#### • 학생신청정보 존재 시

)의 공인인증서로 동의해야 합니다.

개인정보를 제공받는 사람(학자금지원 신청자(대학생))

이 개인(신용)정보 제공동의 및 조회 동의서 개인정보 제공동의서에 동의 하시겠습니까?

금융정보등(금융·신용·보험정보) 제공동의
 금융정보등의 제공동의서에 동의 하시겠습니까?

대상자명(학생명)

\* 이름

①개인정보를 제공하는 사람(부·모 및 배우자) 정보 입력> ②동의대상자 선택> 개인(신용)정보 및 금융정보 등(금융·신용·보험정보) 제공동의 내용을 확인한 후 동의 진행> 동의완료(정보제공 자의 전자서명수단으로 동의)

\* 주민등록번호

동의할 가구 대상이 없을 경우 직접 입력 할 수 있습니다.

실명확인 >

직접등록 >

미 동의 삭제

내용확인

동의완료 >

24

가족 정보제공 동의

#### • 학생신청정보 미존재 시

③개인정보를 제공하는 사람(부·모 및 배우자) 정보 입력> ④직접등록 버튼을 클릭하여 가족정 보 제공 동의 조회자 등록> 개인(신용)정보 및 금융정보 등(금융·신용·보험정보) 제공동의 내용 을 확인한 후 동의 진행> 동의완료(정보제공자의 전자서명수단으로 동의)

Tip

구분

□예,동의합니다. □아니오

\* 정보제공자(

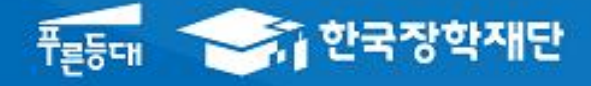

시스템 개선 등으로 인하여 일부 내용이 변경될 수 있음

# 한국장학재단 학자금대출부

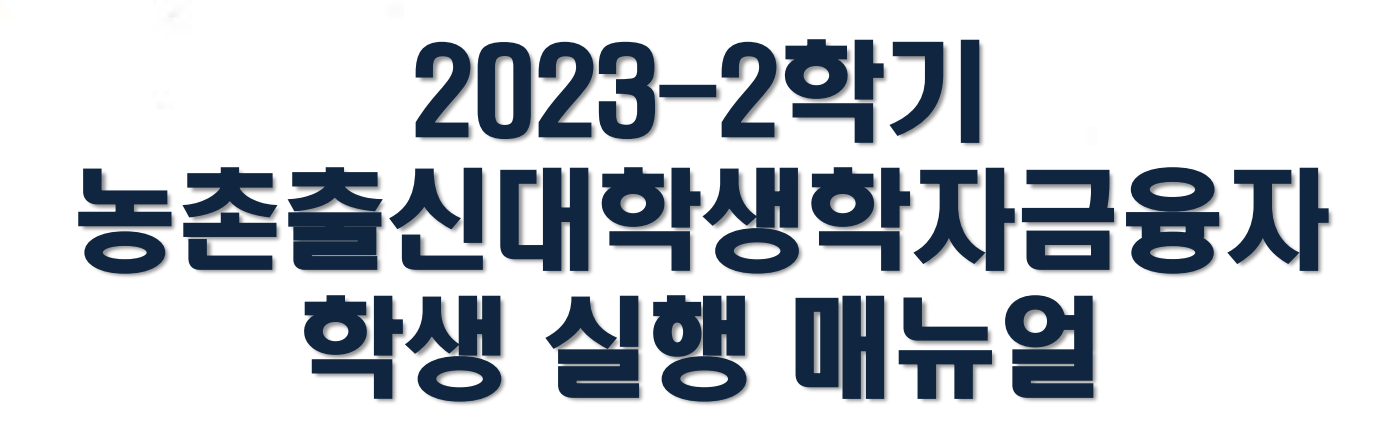

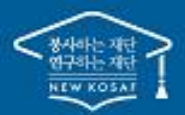

\*\* 당신의 꿈은 반드시 이루어집니다 "

# 

| -                                                         | 로그인                                                                                                    |                                            |                           |                                                       |                                                            |              |             |      |
|-----------------------------------------------------------|----------------------------------------------------------------------------------------------------|--------------------------------------------|---------------------------|-------------------------------------------------------|------------------------------------------------------------|--------------|-------------|------|
| 중 한국장학재단                                                  | 장학금 학지                                                                                                   | 금대출 인재육성                                   | 기부                        | 생활관                                                   | 고졸취업관                                                      | 고객센터         | 재단소개        | 정보공개 |
|                                                           |                                                                                                    |                                            |                           |                                                       |                                                            |              |             |      |
| 검색<br>()                                                  |                                                                                                    |                                            |                           |                                                       | /                                                          |              |             |      |
| е<br><sup>2</sup> ипн                                     | ㅐ생의 젓 식                                                                                                  | 식상은                                        |                           |                                                       |                                                            | <b>?</b> ()  |             | •••  |
| 신입생 제학생                                                   | 그졸취업관어                                                                                                   | 네서!                                        |                           |                                                       |                                                            |              |             |      |
| · 고 클 조업생                                                 | § 후 만나는 첫 직장, 고졸취업관                                                                                      | 반에서 한번에 해결해보                               | 네요.                       |                                                       |                                                            |              |             |      |
| 22<br>82                                                  |                                                                                                    |                                            |                           |                                                       |                                                            | =            |             |      |
| <b>盒</b><br>19/7]3社                                       | 한국장학재단 로그인                                                                                               |                                            |                           |                                                       |                                                            |              |             |      |
|                                                           |                                                                                                    |                                            |                           |                                                       | i                                                          |              |             |      |
| 로그인<br>서비스<br>용자 등록                                       | 공시사항 보도사료                                                                                                |                                            |                           |                                                       |                                                            |              |             |      |
| QUICK<br>MENU                                             | ⚠ 로그인 ▾                                                                                                  |                                            |                           |                                                       |                                                            |              | + - = 0     | 00   |
| Q<br>검색<br>@                                              | 로그인                                                                                                    |                                            |                           |                                                       |                                                            |              |             |      |
| 전체에뉴<br>C)<br>신입왕<br>···································· |                                                                                                    | 한국장학재                                      | <mark>단</mark> 을 방문전      | 해주셔서 <b>김</b>                                         | <b>사</b> 합니다.                                              |              |             | _    |
| শ্বদত<br>ক্রিয়ন্ত<br>এ.এ.<br>ম্ব                         | * FQ은 보안 프로그램이 필요한 경우 체크박스<br>카진 드보안 프로그램 선택 설치<br>백신프파그램 선택 설치<br>* 안전한 서비스 <sup>1</sup> 당응 위해 키보드보인/백신 | 를 선택하세요.<br>프로그램의 적용을 권장합니다.               |                           | <b>※ 가상키보드 적용에</b><br>- 마우스 아이콘<br>- <u>⊖</u> : 활성화 싱 | <mark>띠른 사용 가이드</mark><br>클릭을 통해서만 가상키보<br>테 / ᠿ : 비활성화 상태 | 드 활성화/비활성화 싱 | 태 변경 가능합니다. |      |
| <u>命</u><br><sup>対定/12</sup><br>う                         | ID/PW 로그인                                                                                                | 공동인증서                                      | 금융인                       | 신증서                                                   | 디지털원패스                                                     | <u>-</u>     | 간편인증(민간인증서  | D    |
| 보 년<br>서비스<br>이용자 등록                                      |                                                                                                    | 아이디 패스워드 로_                                | lól                       |                                                       |                                                            | 7            |             |      |
| 스마트<br>학자금<br>맞충설계                                        |                                                                                                    | 아이디를 입력해주세요                                |                           |                                                       | e                                                          | Э            |             |      |
|                                                           |                                                                                                    | 비밀번호                                       |                           |                                                       | e                                                          | 9            |             |      |
|                                                           |                                                                                                    |                                            | 로그인                       |                                                       |                                                            |              |             |      |
|                                                           |                                                                                                    | 서비스이용자등록 아                                 | 이디 패스워드 찾기                |                                                       |                                                            |              |             |      |
|                                                           |                                                                                                    | ※ 로그인(아이디, 인증서, 디지털)<br>※ 주민등록번호 변경신고 안내(1 | 원패스)을 하려면 먼저<br>699-2000) | 터 '서비스이용자등록'                                          | 을 하셔야합니다.                                                  |              |             |      |
|                                                           |                                                                                                    |                                            |                           |                                                       |                                                            | _            |             |      |

- 한국장학재단 홈페이지 접속 : http://www.kosaf.go.kr
- Tip ID/PW 또는 전자서명수단 사용 로그인
  - 농어촌학자금융자 실행 시 본인의 전자서명수단 필요!

## ··· 농촌출신대학생학자금융자 실행준비

### 농촌학자금융자 실행

|                                                                                                    |                                                                                    | 2                                                                                             | 장학금 혁                                      | 학자금대출                                                       | 인재육성                                                                                          | 기부                                                                                                    | 생활관             | 고객센터                                                                                                    | 재                                                  | 단소개                                                 | 정보공                                      |
|----------------------------------------------------------------------------------------------------|------------------------------------------------------------------------------------|-----------------------------------------------------------------------------------------------|--------------------------------------------|-------------------------------------------------------------|-----------------------------------------------------------------------------------------------|----------------------------------------------------------------------------------------------------|-----------------|----------------------------------------------------------------------------------------------------|----------------------------------------------------|-----------------------------------------------------|------------------------------------------|
| 학자금 지원구간<br>한눈에 보는 학자금 지원구간 확인<br>박자금 지원구간 최신화 신청<br>가구원용)가구원 정보제공<br>등의현황 및 동의하기<br>학생용)가구원 정보제공<br>동의현황<br>국외 소득-재산 신고 현황<br>가구원 학자금 지원구간 산정<br>현황 | <b>학자</b><br>학자금<br>취업<br>일반<br>한<br>한<br>고로<br>극<br>공<br>고<br>지<br>금<br>응고<br>이벤트 | 금대출 안내<br>급대출 소개하기<br>후 상황 학자금대를<br>실신대학생 학자금<br>대학생 연수(WES1<br>리행 어학연수비대<br>금유에대출<br>고육<br>= | 종 한<br>학자<br>학자:<br>사전신<br>응자 서류자<br>중 (신청 | 조회<br>금대출 신청<br>금대출 신청가이드<br>신청현황<br>예출현황<br>금대출 실행<br>(현황) | 학자금 (<br>중복지원)<br>중복지원]<br>학자금대<br>취업 후 선<br>일반 상환<br>농촌학자;<br>군복무이기<br>지자체 이<br>체크카드<br>학자금대 | 중복지원방지<br>황지 제도 안내<br>현황 조회<br><b>출 상환 안내</b><br>*환 학자금대출<br>급응자/무이자대여<br>다면제<br>자지원<br>포인트 상환<br>출 조건변경 |                 | 학자금대출 신용회복<br>강기연계)<br>신용회복지원제도 소기<br>분할상환제도<br>소해금(지연배상금)감{<br>중소기업 재직자<br>분할상환약정제도<br>두나무 연계 신용회복기<br>분활양확약정 조건변경<br>사회적 배려계종 상황<br>신용도판단정보 회복지<br>전조채무승인제도<br>나망·신신장애인<br>학자금대출 채무면제 | 복관리<br>개<br>면제도<br>지원제도<br>응제도<br>유예제도<br>폐도<br>제도 | 학자금변<br>학자금대<br>학자금대<br>학자금대<br><b>중명서별</b><br>신용교율 | 53<br>출 상환<br>출 상환지원<br>출 사후관리<br>2<br>급 |
| -<br>-<br>-<br>-<br>-<br>-<br>-<br>-<br>-<br>-<br>-<br>-<br>-<br>-<br>-<br>-<br>-<br>-<br>-                                                          | <del>1</del> 융7                                                                    | 다시さ                                                                                           | 54                                         |                                                             |                                                                                               |                                                                                                    |                 |                                                                                                    |                                                    |                                                     |                                          |
| 자금대출 신청 현황                                                                                                    |                                                                                    |                                                                                               | 8                                          | <b>총1건</b> 의 학자                                             | h금대술 신정 정보가 있                                                                                 | 신습니다.                                                                                                    |                 |                                                                                                    |                                                    |                                                     |                                          |
| ·자금대출 신청 현황                                                                                                    | SVH SVH                                                                            | 학적                                                                                            | ю<br>пе                                    | 총1건의 학자<br>학과                                               | h금대출 신청 정보가 옷<br>연제 0                                                                         | 1습니다.                                                                                                    | N 여부            | 기등록여부                                                                                                    | 상태                                                 |                                                     | 지급실행                                     |
| <b>: 자금대출 신청 현황</b><br>역 신청날짜 대응<br>) 방추혁                                                                                                    | 출상품<br>작자금융자<br>등록금                                                                | 학적<br>학부재학생                                                                                   | (गवर                                       | 총1건의 학자<br>학과                                               | h금대출 신청 정보가 있<br>연체 0<br>N                                                                    | 18니다:<br>4부 중복지동<br>N                                                                                    | <sup>길</sup> 여부 | <b>기등록여부</b><br>등록대상                                                                                                    | 상태                                                 | 2)                                                  | 지급실행<br>급신청 >                            |

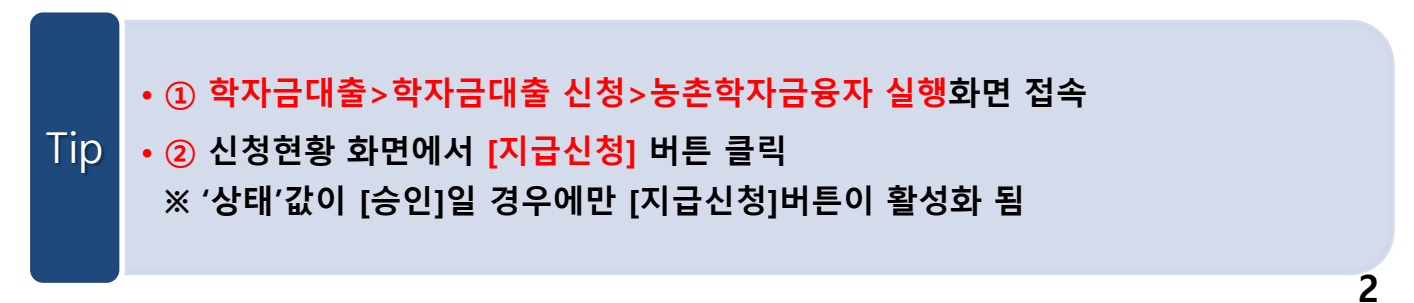

Tip
· 홈페이지의 [지급신청] 버튼 클릭 시 지급실행 신청 페이지로 연결됨
· 신청 시 입력했던 정보 자동 기입(학적정보는 수정 불가, 개인정보는 수정 가능)
· 오류가 있는 경우 [지급신청] 버튼 클릭 시 오류 관련 메시지가 나옴

| 신성연왕        |                                           |           |                              |
|-------------|-------------------------------------------|-----------|------------------------------|
|             |                                           |           |                              |
| 농촌학자금융자 지급  | 실행 신청 페이지 입니다.<br>STEP 01 STEP 02 STEP 03 | STEP 04   | STEP 05                      |
|             | 개인 학적 정보입력 대출조건 입력 사후관리 확약                | 대출약정 체결   | 대출금 지급완료                     |
|             |                                           |           |                              |
| 개인 정보와 학교 정 | 본를 정확히 입력하세요.                             |           |                              |
| 이름          |                                           | 주민등록번호    |                              |
| 대출상품        | 농촌학자금융자                                   | 신청일자      |                              |
| Aritàl      |                                           | Cha)rijal |                              |
| :ㅋ네의<br>    |                                           | 신과대역      | antonto-destanto.<br>Notadas |
| 과/신승        |                                           | 악년        |                              |
| 석구분         |                                           | 학변/수험번호   |                              |
| 대폰번호        | 010 💟 - 🛛 👌 - 👌                           | 전화번호      | 054 🔽 - 內 - 內                |
| 메일*         | 👌 @ naver.com 🛛 💌                         |           |                              |
|             |                                           |           |                              |
|             | 우편번호찾기 >                                  |           |                              |

## II. 농촌출신대학생학자금융자 실행

QTED01 개이 하저 저너이려

### STEP02. 대출조건 입력

개인 학적 정보입력

신청현황

• 농촌학자금융자 지급실행 신청 페이지 입니다.

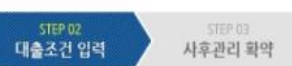

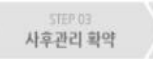

대출약정 체결

대출금 지급완료

#### 자동이체계좌와 입출금계좌를 등록하세요.

#### 계좌정보

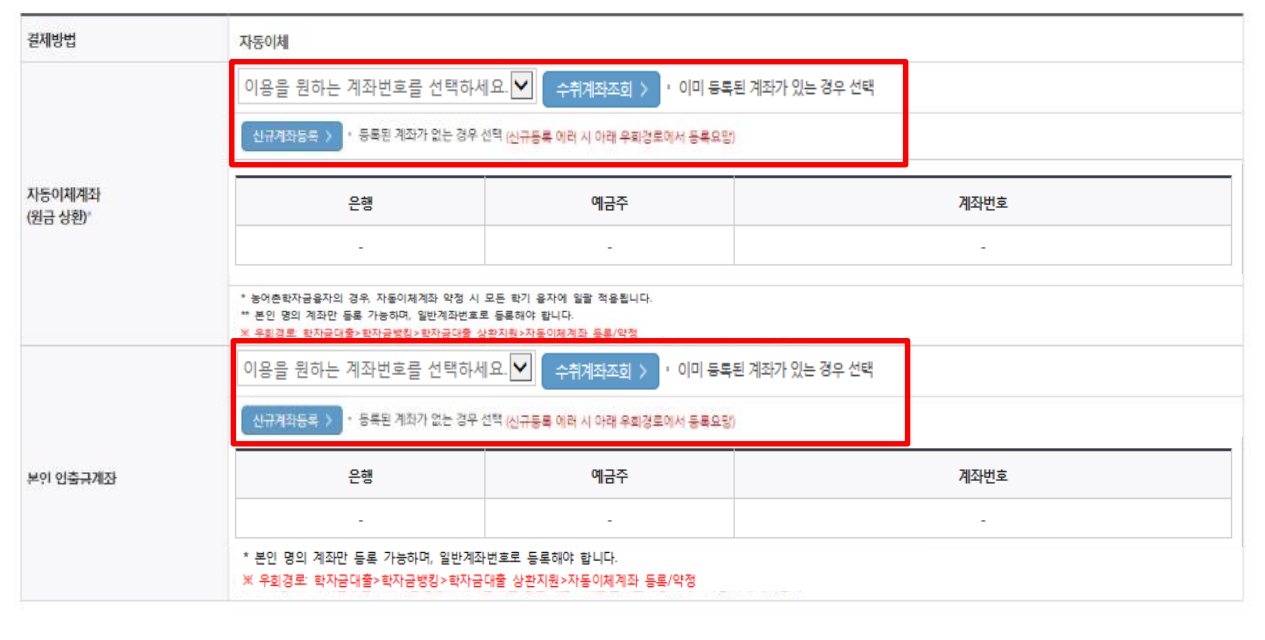

• 자동이체계좌와 입출금계좌 등록 \* 농촌학자금융자의 경우, 자동이체계좌 등록/변경 시 모든 학기 융자에 일괄 적용 \*\* 본인 명의 계좌만 등록 가능하며, 일반계좌번호로 등록해야 함 ※ 신규등록 에러 시 우회경로 이용 가능(학자금대출>학자금뱅킹>학자금대출 상환지원> 자동이체계좌 등록/약정)

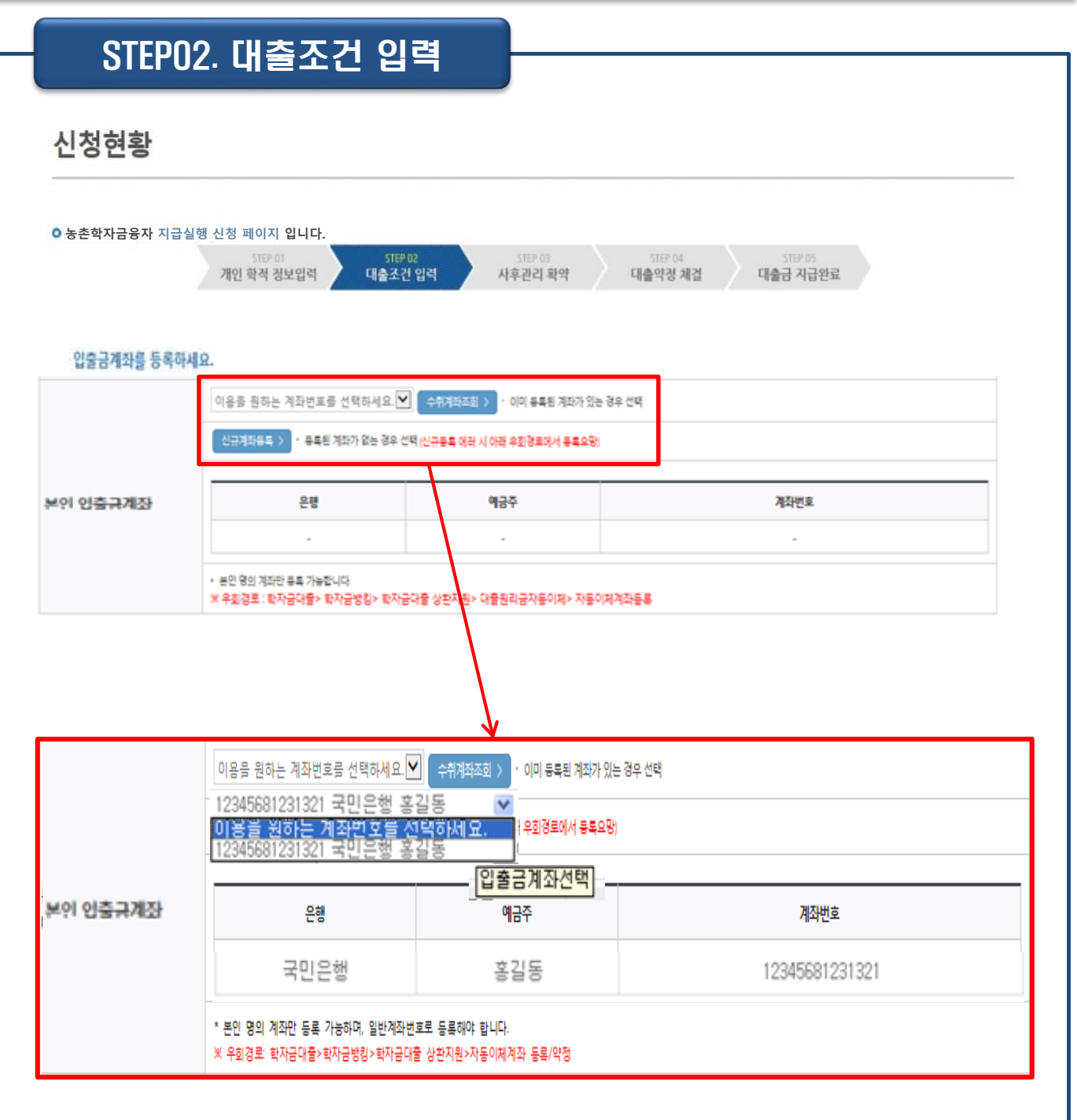

### Tip • <u>기존에 등록된 계좌 사용 시</u> 등록된 계좌 선택 후 수취계좌조회

6

### STEP02. 대출조건 입력

신청현황

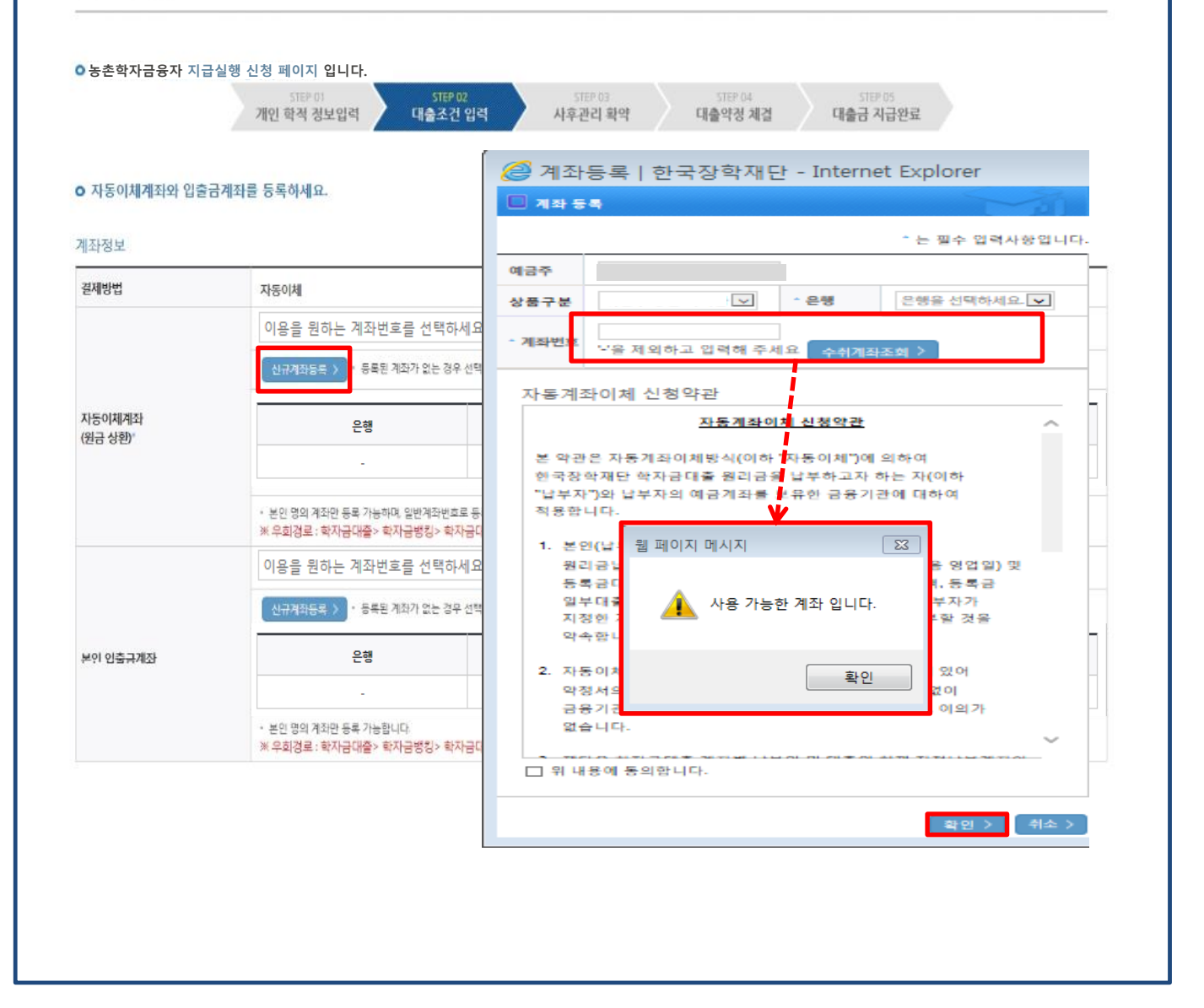

• <u>신규계좌 등록 시</u> 팝업창에서 정보 입력 후 수취계좌조회

#### • 수취계좌조회 실패 시 다음단계 진행 불가

Tip • 신규등록 에러 시 우회 경로 이용 가능 (학자금대출>학자금뱅킹>학자금대출 상 환지원>자동이체계좌 등록/약정)

### STEP02. 대출조건 입력

대학등록금을 선택하세요.

- 필수경비/선택경비를 확인한 후 등록금 실 납입금액을 확인하시기 바랍니다.
- 대출받으실 선택경비를 체크해 주시기 바랍니다.

#### 대학등록금 선택

|                 | 필수경비                                                                                                    |                                                   | 선백경비         |
|-----------------|----------------------------------------------------------------------------------------------------|---------------------------------------------------|--------------|
| 과목              | 금액                                                                                                    | 과목                                                | 금액           |
| 수업료             | 2,179,000 원                                                                                                    | ☑ 학생회비                                            | 100,000 원    |
|                 |                                                                                                    | ☑ 의료공제비                                           | 100,000 원    |
| 소계              | 2,179,000 원                                                                                                    | 소계                                                | 200,000 원    |
| 도로그 하게          | 2,379,000 원                                                                                                    | 드르그하게 - 핀스거네 스게 1 서태                              | 201 ~ 20     |
| 0-10 8-1        | 이백상십칠만 구천 원                                                                                                    | 04884-210424-24                                   | Qui T-J      |
| 타기관학자금 합계       | 원                                                                                                    |                                                   |              |
| 지하고 하게          | 0 원                                                                                                    | ~세지하고, 치다니하 이유.                                   |              |
| 348 BA          | 원                                                                                                    | T410 H D 410 / 18 M D                             |              |
| 예치금             | 0                                                                                                    |                                                   |              |
| 등록금 대출한도        | 해당없음                                                                                                    |                                                   |              |
| 드로그(11주기노그애     | 2,379,000 원                                                                                                    |                                                   |              |
| o to te to o t  | 이백상십칠만 구천 원                                                                                                    |                                                   |              |
| 드루그 대추그애        | 2,379,000 원                                                                                                    | 등록금 대출금액                                          |              |
| 576 426 Y       | 이백삼십칠만 구천 원                                                                                                    | = 등록긍합계 - 타기관학자금 합계 -                             | 장학금 합계 - 에치금 |
| 대출금지급<br>밎 지급방법 | 대학계좌 (운행: 이급주: 계좌번호<br>- 이 대출은 대출개시일에 전역 지급되며, 등록급은 학교가 지정한 계좌로<br>다만 등록급을 이미 납부한 경우, 신입생군에 한하여 등록급이 본인이 2<br>- 의 인축규계자는 대한 또는 피다 동으로보터 화규규 등이 있을 경우 수 | 리 입금됩니다.<br>지정한 "입출금계조"(분인명의)로 입금됩<br>시계자리도 사용하니다 | uuc.         |

#### o 대출약정 정보를 선택하세요.

#### 대출약정 정보

| 상환방법                          | 원금균등상환     |                  | 상황방법안내 >                                                                  |
|-------------------------------|------------|------------------|---------------------------------------------------------------------------|
| 거치기간<br>(이자만 상환)              | 10년(120개월) | ~                | * 농촌학자금융자: 무이자 대출로 거치기간 중 상환의무 없음(원금 중도상환 가능)<br>※ 0개월 선택 시 다음달부터 원금 상환시작 |
| 상환기간 <sup>∞</sup><br>(원리금 상환) | 2년(24개월)   | ~                | * 농촌학자금융자: 무이자 대출로 원금균등분할상환                                               |
| 대출기간<br>(거치+상환)               | 144        | 개월               |                                                                           |
| 대출금액                          | 4,530,00   | <mark>0</mark> 원 | 사백오십삼만 원                                                                  |
|                               |            |                  | < 이전 확인 > 취소                                                              |

- 대학에서 업로드 한 수납원장 정보로 구성
- 등록금합계 = 필수경비 + 선택경비 (선택경비는 학생이 대출여부 선택 가능)
- 등록금 대출금액 = 등록금합계-타기관학자금-장학금-예치금
- 등속금 네굴금색 = 등속금입게-다기관학자금-정학금-에
- <u>최소 대출 금액 : 등록금 10만원 이상</u>
- 거치기간 및 상환기간(원금균등분할상환기간) 설정 후 확인

| 농촌학자금융 <b>7</b>                                                                             | 다 지급실행 신청 페이지 입니다.<br>STEP 01 STEP 02 STEP 03 STEP 04 STEP 05<br>개인 학적 정보입력 대출조건 입력 사후관리 확약 대출약정 체결 대출금 지급완료                                                                                                    |
|---------------------------------------------------------------------------------------------|----------------------------------------------------------------------------------------------------|
| 다금(등록금) 대출<br>경                                                                             | · 상환 동의서<br>주민등록번호                                                                                                    |
| 본인은 한국장학자<br>본인의 학자금대를<br>또한, 본인은 대학<br>본인이 신(편)입생<br>상환처리하며, 재위<br>*신(편)입생 추가대<br>추가로 등록금대 | IEE으로부터 학자금대출을 받은 후 부득이한 사정(휴학, 자퇴, 제적, 기타)으로 납부한 등록금을 대학으로 부터 반환받게 될 경우 대학이 본인에게 직접 반환하는 대신 한국장학재단에 반환하여<br>출 잔액에서 상환처리(대출받은 금액이 대학이 본인에게 반환할 금액보다 적은 경우에는 그 차액을 본인에게 직접 반환) 할 것을 등의합니다.<br>에서 위 반환금을 본인에게 반환한 경우에도 직접 또는 대학을 통하여 즉시 한국장학재단에 반환하여 대출 잔액에 상환 처리할 것에 동의합니다.<br>추가대출*을 받은 경우, 입학 포기, 입학 취소 등의 학적변동이 발생한 대학의 등록금 대출금(대학이 본인에게 직접 반환한 경우) 및 대출 이후 발생한 이자, 지연배상금 및 잔여원금은 본인이 즉시<br>간이 별도 연락 없이 본인의 지정납부계좌#에서 이를 직접 이체 출금하는 것에 동의합니다.<br>출: 신입생, 편입생이 입학에정(또는 기존) 대학으로 등록금 대출을 받은 후, 동일 학기에 추가로 타 대학에 합격하여 간급하게 타 대학으로 등록금 대출을 받고자하는 특별한 경우에 한하여 기존 대출금을 반환 또는 상환하기 전<br>출을 지원하고 가든 대학에서 등록금대출을 만큼 재단으로 반환하는 제도(재학생 및 재입학생 이용물가)<br>EFICE 개석에서 비생한다며 지정 날 레자들 매한 |
| ₩지정납부계작:재                                                                                   | 단자동계좌에체 신정약판의 지성남푸계좌를 받함.<br>2023년 00월 00일                                                                                                    |
|                                                                                             | 본인은 위 학자금(등록금) 대출 상환 동의서를 충분히 읽고 이해하셨습니까? 🛛 🗹 위 내용에 동의합니다.                                                                                                    |
|                                                                                             | < 이전 전자서명 동의 > 취소                                                                                                    |

### Tip • 대출 상환 동의서 내용을 확인 및 동의여부 체크 후 전자서명 동의

### STEP04. 대출약정 체결

#### 농촌학자금융자 지급실행 신청 페이지 입니다

| 음악자금승자 시급열양 신성 | 장 페이지 입니다.            |       |                   |                    |      |                   |                     |  |
|----------------|-----------------------|-------|-------------------|--------------------|------|-------------------|---------------------|--|
|                | STEP 01<br>개인 학적 정보업적 | ) cit | STEP 02<br>출조건 입력 | STEP 03<br>사후관리 확약 |      | 500-04<br>대출약경 체결 | STEP 05<br>대출금 지급완료 |  |
|                |                       |       |                   |                    |      |                   |                     |  |
| 교성모            |                       |       |                   |                    |      |                   |                     |  |
|                |                       |       |                   | 주인번호               | 1    |                   |                     |  |
| 내학             |                       |       |                   | 학과/전:              | 8    |                   |                     |  |
|                |                       |       |                   | 작변/야?              | 접번호. |                   |                     |  |
|                |                       |       |                   | 작변/수영              | 접번호. |                   |                     |  |

#### • 농촌학자금융자

0 학 이름 소속 작년

| <ul> <li>등록금 대출 내역을 확인하시기 바람</li> </ul> | TLIF.                   |           |             |
|-----------------------------------------|-------------------------|-----------|-------------|
|                                         | (4) 필수 장비               |           | 161 선택경비    |
| 과목                                      | 금역                      | 과목        | 궁역          |
| 수업료                                     | 3,300,000 원             |           |             |
| 소계                                      | 3,300,000 원             | 소계        | 0 원         |
| 등육금 함계(필수경비+선택경비)                       |                         |           | 3,300,000 원 |
| 타기관락자금 함계                               |                         |           | a 원         |
| 장학금 함계                                  |                         |           | 3,000,000 원 |
| 예치금                                     |                         |           | a 원         |
| 등록금 대출한도                                |                         |           | 해당없음        |
| 등록금대출가능금액                               |                         |           | 300,000 원   |
| 등록금 대출금액(등록금함계 - 타기관                    | 안학자금 함계 - 장학금 함계 - 예치금) |           | 300,000 원   |
| 등록금 입금계좌                                |                         | 대학계좌 [은향: | 우리은행        |

#### o 대출정보

| 대출과육    | 농촌학자금융자                                    | 상환방법    | 원금굴등상환               |
|---------|--------------------------------------------|---------|----------------------|
| 대출기간    | 204 개월                                     | 대출일     | 2020-12-23           |
| 거치기판    | 2028-12-27 (96 71%)                        | 상환기한    | 20137-12-27 (108 개월) |
| 대출금리    | 0% (거치기간중 연 0% / 상환기간중 연 0%)               |         |                      |
| 결제방법    | 자동이체                                       | 자동이체납입일 | 매월 27 일              |
| 자동이체 계좌 | [은행: 국민은형, 예금주: 흥길동, 계좌번호: 21780204524081] |         |                      |

(1)

| 0 | 대물 | 1 거 | 래 역 | 53 |
|---|----|-----|-----|----|
|   |    |     |     |    |

Tip

| 이 내날 거대 박성                                             |           |                 |       |
|--------------------------------------------------------|-----------|-----------------|-------|
| 재단여신거래 기본약관을 읽고 이해하고 동의 하시겠습니까?                        | 내용확인 >    | ○ 예, 내용예 등의합니다. | ● 아니오 |
| 전자금융거래 기본악관을 읽고 이해하고 등의 하시겠습니까?                        | 내용확인 >    | O 예, 내용에 동의합니다. | ● 아니오 |
| 전자금융서비스 이용약관을 읽고 이해하고 동의 하시겠습니까?                       | 내용확인 >    | O 에, 내용에 등의합니다. | ● 아니오 |
| 농촌출신대학생학자금융자 약정서를 읽고 이해하고 동의 하시겠습니까?                   | 내용확인 >    | ○ 예, 내용예 등의합니다. | ● 아니오 |
| 반환등특금 상환위임동의서 및 대출전환동의서를 읽고 이해하고 동의 하시겠습니까?            | 내용확인 >    | ○ 예, 내용에 등의합니다. | ● 아니오 |
| 자동계좌여체 신청 약관을 중문히 읽고 이해하셨습니까?                          | 내용확인 >    | O 예, 내용에 동의합니다. | 아니오   |
| 학자금대출 핵심설명서를 중분히 읽고 이해하셨습니까?                           | 내용확인 >    | ○ 예, 내용예 등의합니다. | ● 아니오 |
| · 약정서 동의 및 기타 모든 정보 입력 후 '대출금지급실양' 버튼 클릭 후 공동인증서 동의가 원 | 만르되어야 신청이 | 가능합니다.          |       |
| 2                                                      | 대출공지급실    | 행 > 취소          |       |

#### • 1~3단계에서 입력했던 내용 최종 확인

- ① 대출 거래 약정 내용을 충분히 읽고 동의 진행
- ② [대출금지급실행] 버튼 클릭하여 대출 실행 진행
- 대출금 지급실행 버튼 선택 시 전자서명수단으로 동의
- 본인 전자서명수단이 없을 경우 대출실행 불가하므로 주의
- 국가장학금 수혜 내역 반영 후 대출 실행을 희망할 경우, 대학 또는 상담센터(1599-2000) \_로 문의 (단, 대학 등록기간 내에만 등록금대출 실행 가능하므로 등록기간 반드시 확인)
- 우선감면 미반영 후 대출 시, 사후 대출원금에 국가장학금액 상환처리

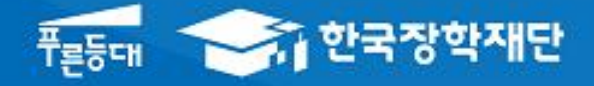

시스템 개선 등으로 인하여 일부 내용이 변경될 수 있음

# 한국장학재단 학자금대출부

# 2023-2학기 농촌출신대학생학자금융자 학생 실행 매뉴얼 [전환대출]

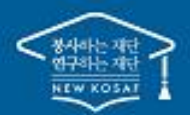

\*\* 당신의 꿈은 반드시 이루어집니다 \*\*

### 전환대출 실행

### 농촌학자금융자 지급신청

#### 학자금대출 신청 현황

Tip

님, 총2건의 학자금대출 신청 정보가 있습니다.

| 선택 | 신청날짜       | 대출상품           | 학적                  | 대학 | 학과 | 연체 여부 | 중복지원 여부 | 기등록여부 | 상태           | 지급실행   |
|----|------------|----------------|---------------------|----|----|-------|---------|-------|--------------|--------|
|    | 2018-01-03 | 취업후상환학자금       | 학부신입생<br>(21821013) |    |    | N     | Ν       | 등록대상  | 대출실행<br>확인완료 |        |
|    | 2018-02-19 | 농촌학자금융자<br>등록금 | 학부신입생<br>(21821013) |    |    | N     | N       | 등록대상  | 재단심사중        | 지급신청 > |

| 학자 | 가금대출 신     | 청 현황                   |                     | 귀하는 취업<br>농촌학자금 | 후 상환 학자금대출에<br>응자 대출로 전환 실 | 서 농어존 용자 대출:<br>행하시겠습니까? | 로 전환 실행이 됩니 | с).   |               |        |
|----|------------|------------------------|---------------------|-----------------|----------------------------|--------------------------|-------------|-------|---------------|--------|
| 坦  | 신청날짜       | 대중상품                   | য়য়                | q               | 2                          | >)<br>아니요M >             |             | 기등록여부 | 상태            | 지급실행   |
|    | 2018-01-03 | 취업후상환학자금               | 학부신입생<br>(21821013) |                 |                            | N                        | N           | 동복대상  | 대출동평<br>파인원로  |        |
|    | 2018-02-19 | 농촌학자금융자<br>(1995-1997) | 학부신입생<br>(21821013) |                 |                            | N                        | N           | 등록대상  | <b>4</b> 2348 | 지금신전 > |

 · 신입생군 및 재학생 중 해당학기 일반/취업 후 상환 학자금대출을 우선 실행한 후 농촌 학자금융자 승인을 받은 자에 한해 전환대출 가능. 단, <u>기 대출금이 10만원 이상이어야</u>
 <u>하며</u> <u>기 대출금에 대한 이자, 지연배상금 및 원리금상환 예정액은 본인이 부담</u>

• 학자금대출>학자금대출 신청>농촌학자금융자 실행화면 접속

• ①지급신청 클릭 후 전환대출 팝업창 메시지 확인 후 ②예(Y) 클릭

- ·신청 시 입력했던 정보 자동 기입(학적정보는 수정 불가, 개인정보는 수정 가능)
  ·오류가 있는 경우 [지급신청] 버튼 클릭 시 오류 관련 메시지가 나옴
- 홈페이지의 [지급신청] 버튼 클릭 시 지급실행 신청 페이지로 연결됨

| 이름             |                         | 주민등록번호 |                        |
|----------------|-------------------------|--------|------------------------|
| 대출상품           | 전환대출                    | 신청일자   |                        |
| H인정보입력         |                         |        |                        |
| 휴대폰번호'         | 010 💟 · 2341 色 · 1234 色 | 전화번호*  | 02 🖌 - 1623 色 - 2341 色 |
| 이메일            | aaaaaa 👌 @ naver.com 🔽  |        |                        |
| 주민등록등본 주소"     | 61514 우편번호찾기 >          |        |                        |
| 변경된 개인정보가 있는 경 | 우 재기입해 주시기 바랍니다.        |        |                        |
| 신경 시 입력한 개인경보회 | 변경이 최근시 두 확인에서보         |        |                        |
| 박교성보           |                         |        |                        |
| 소속대학           | रू<br>स                 | 과/전공   |                        |
|                |                         |        |                        |

### 신청현황

Tip

• 전환대출 지급 신청 페이지 입니다.

### STEP01. 개인, 학적 정보입력

# Ⅲ. 농촌출신대학생학자금융자 전환대출 실행

| 시청혀화                         |                                             |                                                          |                              |                                         |
|------------------------------|---------------------------------------------|----------------------------------------------------------|------------------------------|-----------------------------------------|
|                              |                                             |                                                          |                              |                                         |
| 이전환대출 지급 신청 표                | 베이지 입니다.                                    |                                                          |                              |                                         |
|                              | STEP 01<br>개인 · 학적 정보입력 전환                  | STEP 02         STEP 03           대출 조건입력         사후관리확의 | STEP C<br>약 전환대출 역           | 04 STEP 05<br>약정체걸 전환대출 실행완료            |
|                              |                                             |                                                          |                              |                                         |
| 전환대출금지급신청(                   | 에 필요한 정보를 정확히 입력해주세                         | 요.                                                       |                              |                                         |
| 이름                           | Table                                       |                                                          | 주민등록번호                       |                                         |
| 내물영금                         | 신완내물                                        |                                                          | 신경철사                         |                                         |
| 전환대상 대출계좌정보                  |                                             |                                                          |                              |                                         |
|                              |                                             | 등록금                                                      |                              |                                         |
| 대출일자                         | 2018-09-04                                  |                                                          |                              |                                         |
| 총 대출금액                       | 4,000,000원                                  |                                                          |                              |                                         |
| 개출금리                         | 22%                                         |                                                          |                              |                                         |
| 네굴인 역<br>                    | 22% (정부지원금리 0%)                             |                                                          |                              |                                         |
|                              |                                             |                                                          |                              |                                         |
| 납부금액 계산내역                    |                                             |                                                          |                              |                                         |
|                              |                                             |                                                          | 54                           | 록금                                      |
|                              |                                             | 원금                                                       |                              | 2,517,061 원                             |
|                              |                                             | 정상이자                                                     |                              | 21,998 원                                |
| 계산내역                         |                                             | 연체이자                                                     |                              | 이전                                      |
|                              |                                             | 한국이다                                                     |                              | 0 원<br>0 원                              |
| 함계                           |                                             | 2,539,059 원                                              |                              |                                         |
| 입출금계좌 선택*                    |                                             | 111111111111 기업은행 홍길동                                    |                              | 규계좌등록 >                                 |
| 선택된 입술금계좌                    |                                             | 기업은행 / 홍길동                                               | / 11111111111                |                                         |
|                              |                                             |                                                          |                              |                                         |
| 변환대출금액                       |                                             |                                                          |                              |                                         |
| 전환대출 종액                      | 2,539,059 원                                 |                                                          |                              |                                         |
| 원관내를 등록금액<br>원금상황/이자남부 계좌는 · | 분인명의만 가능합니다.                                |                                                          |                              |                                         |
|                              |                                             |                                                          |                              |                                         |
| 연완내울 조건입력                    |                                             |                                                          |                              |                                         |
| 상환방법*                        | 현금균등상환 ▲<br>원금균등 상환 : 대출 원금(잔액)은 1          | 매달 일정액을 상환기간으로 나누어서 내고 이지                                | 나는 남은 잔액에 대해서만 지금            | 급하는 방식임. 즉, 매달 납부하는 원금은 같은데 이자는 매달 줄어들며 |
| _                            | 대출금을 갚는 만기일이 다가올수록<br>있음. 보통 모든 조건이 동일 할 경역 | 특 이자 납부 금액은 중어들게 됨. 이방식은 매달<br>P 원리금균등 분활상환보다 전체 납부해야할 금 | 갚아야 하는 금액(원금+이자)<br>•액은 적게 됨 | 이 처음에는 많다가 만기일이 가까워 질수록 조금씩 줄어드는 형태를 갖고 |
| 거치기간"<br>(이지만 상황)            | 1년(12개월)                                    | * 농촌학자금융자: 무이자 대출로 거치기                                   | 간 중 상환의무 없음(원금 중             | 중도상환 가능)                                |
| 상환기간"                        | 1년(12개월)                                    | ·····································                    | 등부학상화                        |                                         |
| 원리금 상환)                      | 24                                          |                                                          | 02202                        |                                         |
| 내물기간                         | 24 개월<br>9999999900 구미오해 호기도                |                                                          | e x                          |                                         |
| a de arrende a 2014          | 2000                                        |                                                          |                              |                                         |
| 신력된                          | 구미오해 / 놀기도                                  | / 00000000                                               |                              |                                         |

•<u>기 대출금에 대한 이자, 지연배상금 및 원리금상환 예정액은 본인이 부담</u>해야함에 따라 자동이체계좌 선택 및 등록 •최소 대출 금액 : 등록금 10만원 이상

•거치기간 및 상환기간(원금균등분할상환기간) 설정 후 확인

|                                        | [청 페이지 입니다.<br>STEP 01 STEP 02 사항대표는 고 가이                                                                                                    | 511P 03                                                                                                    | 5182 04 5122 05<br>저희(모음, 이거) 27 거희(모음, 시레이군)                                                                   |                  |
|----------------------------------------|----------------------------------------------------------------------------------------------------|----------------------------------------------------------------------------------------------------|----------------------------------------------------------------------------------------------------|------------------|
|                                        | 에만 ' 케케 장조님 케 인원네용 오인임                                                                                                    | APPCHAR                                                                                                    | · 근근데를 작용에면 · 근원네를 운영된표                                                                                         |                  |
| 1                                      |                                                                                                    | 주민등록번호                                                                                                    |                                                                                                    |                  |
|                                        |                                                                                                    | 한자금(등록금)대학 상황동이네                                                                                                    |                                                                                                    | ^                |
|                                        |                                                                                                    |                                                                                                    | 2.40<br>2.40                                                                                                    | 양한고 귀중           |
|                                        |                                                                                                    |                                                                                                    | 하국것(                                                                                                    | 학재단 귀중           |
| 또한, 본인은 대학<br>본인이 신(편)입생<br>상황처리하며 재   | 에서 위 반환금을 본인에게 반환한 경우에도 직접 또는 대학을 통<br>에서 위 반환금을 본인에게 반환한 경우에도 직접 또는 대학을 통<br>5 주기대출*을 받은 경우, 입학 포기, 입학 취소 등의 학적변동이 통                                                               | B가의 즉시 한국장학재단에 반환하여 대출 진역(                                                                                                    | 신한 물 것을 하지요~~<br>게 상환 처리할 것에 동의합니다.                                                                             |                  |
| *신편입성 추가대<br>추가로 등록금다                  | 단이 별도 연락 없이 본인의 지정납부계좌~~에서 이를 직접 이체<br>1호: 신입성 관업성이 입학계정(또는 가흔) 대학으로 등통금 대충을 받은 후, 동<br>중출 지원하고 기존 대학에서 동물금대중분 만중을 재단으로 반관하는 제요/<br>ICT 등 260/044 AREACTOR TOPUL#2008 2 90          | 양성한 대학의 등록금 대출급(대학이 본인에게 착<br>출금하는 것에 동의합니다.<br>할 확기에 추가로 타대학에 합격하여 간급하게 타대학의<br>1학상 및 재일학생 이용물개                                                 | 접 반환한 경우) 및 대출 이후 발생한 이자, 지연배상금 및 산여원금은 전<br>로 등록금 대충을 받고자하는 특별한 경우에 한하여 기존 대충금을 반한 또는 상편하                      | 본인이 즉시<br>기전     |
| *신영영영 추가대<br>추가로 등록금다<br>**자형남부계좌: 개   | 단이 별도 연락 없이 본안의 지정남부계좌~~에서 이를 직접 이체<br>호: 신입성 관업성이 입학역정(또는 가흔) 대학으로 등통금 대충을 받은 후, 동<br>중을 지원하고 기존 대학에서 등록금대물론 만큼을 착단으로 반편하는 쳐도?<br>I단 자동계획이제 신청약관의 지정남부계좌를 발한                       | 양성한 대학의 등록금 대출급(대학이 본인에게 착<br>출금하는 것에 동의합니다.<br>알 학기에 추가로 타대학에 합격하여 간급하게 타대학의<br>태양 및 채일학생 이용물개<br>2023년 00월 00일                                 | 접 반환한 경우) 및 대출 이후 발생한 이자, 지연배상금 및 산여원금은 전<br>로 돌로금 대출을 받고자하는 특별한 경우에 한하여 가존 대출금을 받한 또는 상환하                      | 본인이 즉시<br>기전     |
| * 신편)임성 추가대<br>추가로 등록금다<br>**자정납부가와: 가 | 단이 별도 연락 없이 본안의 지정남부계좌~~에서 이를 직접 이체<br>호: 신입성 관업성이 입학역정(또는 가흔) 대학으로 등통금 대출을 받은 후, 등<br>물을 지하다고 기존 대학에서 등록금다물론 만큼을 차단으로 반환하는 쳐도?<br>(단'자동계좌)이제 신청약관의 지정남부계좌을 발한<br>본 아유 의 학자금(등록금) ( | 양장한 대학의 등록금 대출급(대학이 본인에게 작<br>출금하는 것에 동의합니다.<br>'알 탁기에 추가로 타대학에 합격하여 간급하게 타대학의<br>대학양 및 재입학생 이용물가<br>2023년 00월 00일<br>내출 상화 동의서를 증분히 있고 이해하셨습니까? | 접 반환한 경우) 및 대용 이후 발생한 이자, 지연배상당 및 산여원당은 전<br>로 등록금 대충을 받고자하는 특별한 경우에 한하여, 기존 대충급을 반한 또는 상전하                     | 부인이 육시<br>기권<br> |
| * 신연)입성 추가대<br>추가로 통풍금다<br>*자정납부적도 가   | 단이 별도 연락 없이 본안의 지정남부계좌~~에서 이를 직접 이체<br>(황: 신입성 관입성이 입학역정(또는 가본) 대학으로 등류금 대응을 받은 후 등<br>응용 지원하고 가존 대학에서 등유금대물문 만큼을 재단으로 반전하는 제도/<br>단/자동체과이제 신청약관의 지정남부체좌을 발한<br>본 인은 위 학자금(등록금) (   | 양장한 대학의 등록금 대출급(대학이 본인에게 작<br>출금하는 것에 동의합니다.<br>일 학기에 추가로 타대학에 합격하여 간급하게 타대학의<br>대항 및 재일학생 이용물가<br>2023년 00월 00일<br>대출 상환 동의서를 중분히 읽고 이해하셨습니까?   | 접 반환한 경우) 및 대용 이후 발생한 이자, 지연배상금 및 산여원금은 전<br>로 등록금 대충을 받고자하는 특별한 경우에 한하여, 기존 대충금을 반한 또는 상전하<br>기 - 위 내용에 동의합니다. | 부인이 육시<br>기권     |

### Tip • 대출 상환 동의서 내용을 확인 및 동의여부 체크 후 전자서명 동의

#### 신청현황

| • 전환대출 지급 신청 페이지 입 | 니다 |  |
|--------------------|----|--|
|--------------------|----|--|

 STEP 01
 STEP 02

 개인 · 학적 정보입력
 전환대출 조건입력

 STEP 03

 석
 사후관리확약

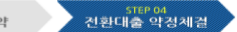

STEP 05 전환대출 실행완료

# 이용 주민등육번호 대출상품 전환대출 신청일자

#### o 전환대상 대출계좌정보

|        | 등폭금         |
|--------|-------------|
| 대출일자   | 2018.02.08  |
| 총 대술금액 | 4,000,000 월 |
| 대출금리   | 22%         |
| 대출잔액   | 2517/061월   |
| 거치기간금리 | 2.2% (0%)   |

#### o 납부금액 계산내역

|      | 5                                | 록금        |   |
|------|----------------------------------|-----------|---|
|      | 원금                               | 2,517,061 | 원 |
|      | 정상이자                             | 21,998    | 원 |
| 계산내역 | 언체이자                             | 0         | 원 |
|      | 연체료                              | 0         | 원 |
|      | 환급이자                             | 0         | 원 |
| 함계   | 2,539,059 원                      |           |   |
| 상환계좌 | 본인계좌 : 기업은행 / 111111111111 / 홍길동 |           |   |

#### 농어촌출신대학생학자금융자 약정내역

| 등록금 대출 금액 | 2,517,061원                             | 대출금리 | 0% (거치기간증 연 0% / 상환기간증 연 0%) |
|-----------|----------------------------------------|------|------------------------------|
| 대출일       | 2018-09-04                             | 거치기간 | 12개월(2019-09-04)             |
| 등록금합계     | 2,539,059원                             | 대출기간 | 247배월(2020-09-27)            |
| 자동이체 계좌번호 | [은행: 국민은행, 예금주: 홍길동, 계좌번호: 9999999999] | 상환방법 | 원금균등상환                       |

#### 대출 거래 약정

| 좌이체 산정 약관들 증분히 읽고 이해하셨습니까? 내성원인 > (이네 내중에 중의합니다. 이어디오드 |
|--------------------------------------------------------|
|--------------------------------------------------------|

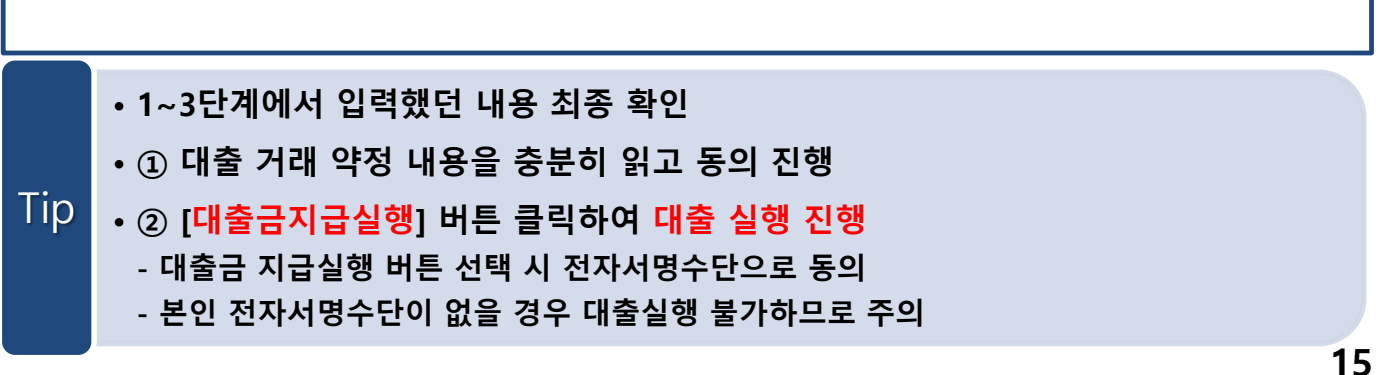